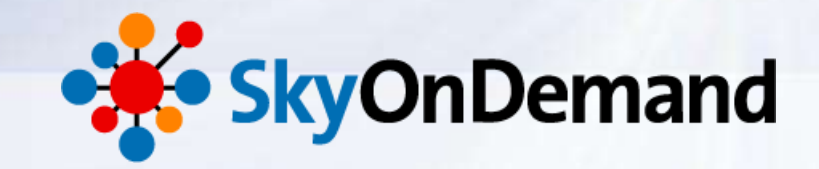

## SkyOnDemandオンラインセミナー ~第2回:基本編~ さわってみよう① 取引先データをSalesforceにファイル連携

2014年6月19日(木) 株式会社 **テラスカイ** 

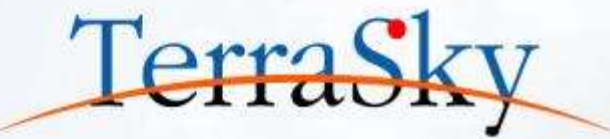

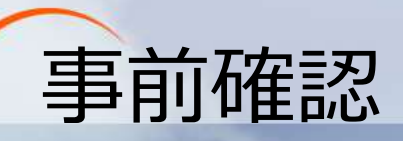

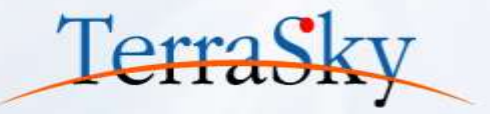

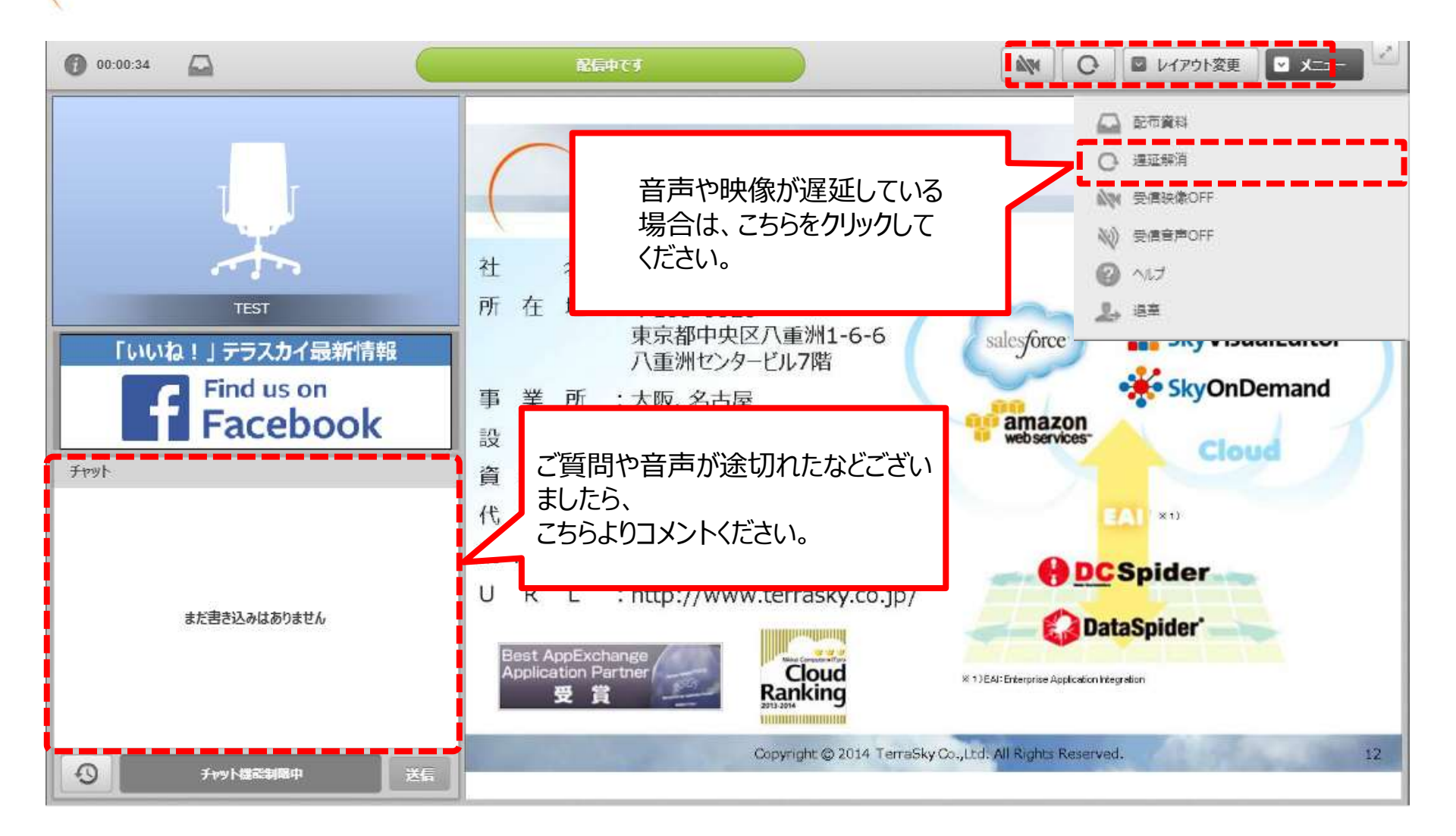

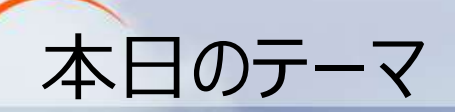

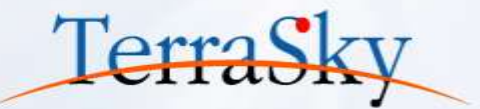

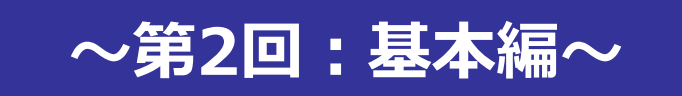

### さわってみよう① ~取引先マスタをSalesforceへファイル連携~

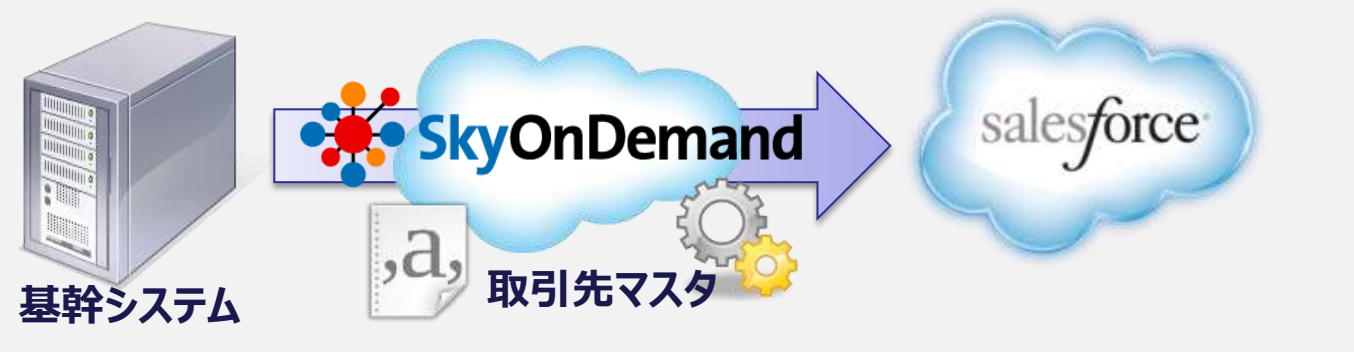

### 本日のゴール

- ・ ファイル連携の実装方法の理解
- 加工処理の設定方法の理解
- ・ ファイルトリガーの設定方法の理解

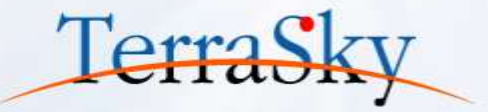

### ファイル連携の実装方法

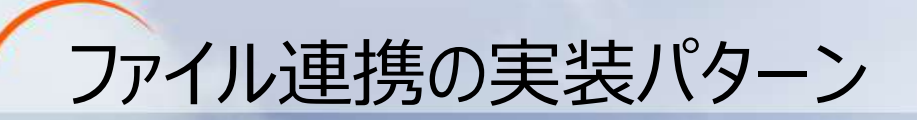

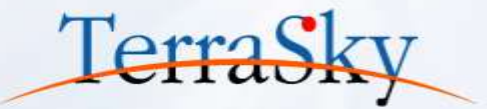

### イントラネット内の基幹システムから、 インターネット上のSkyOnDemandに どのようにファイルを渡すのだろう?

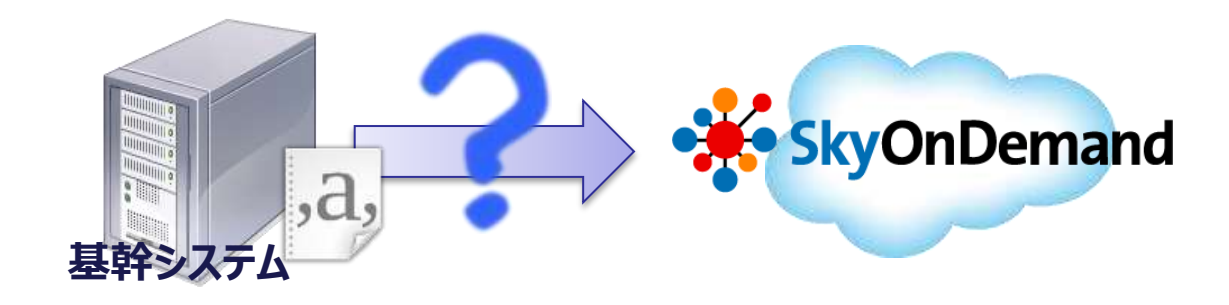

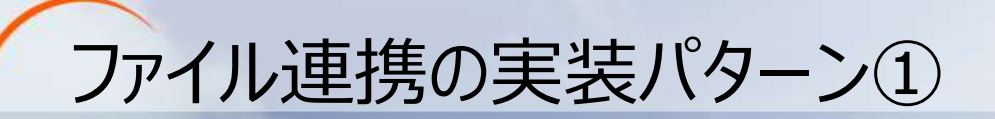

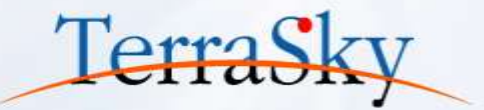

### 実装方法① FTPサーバを利用したファイル連携

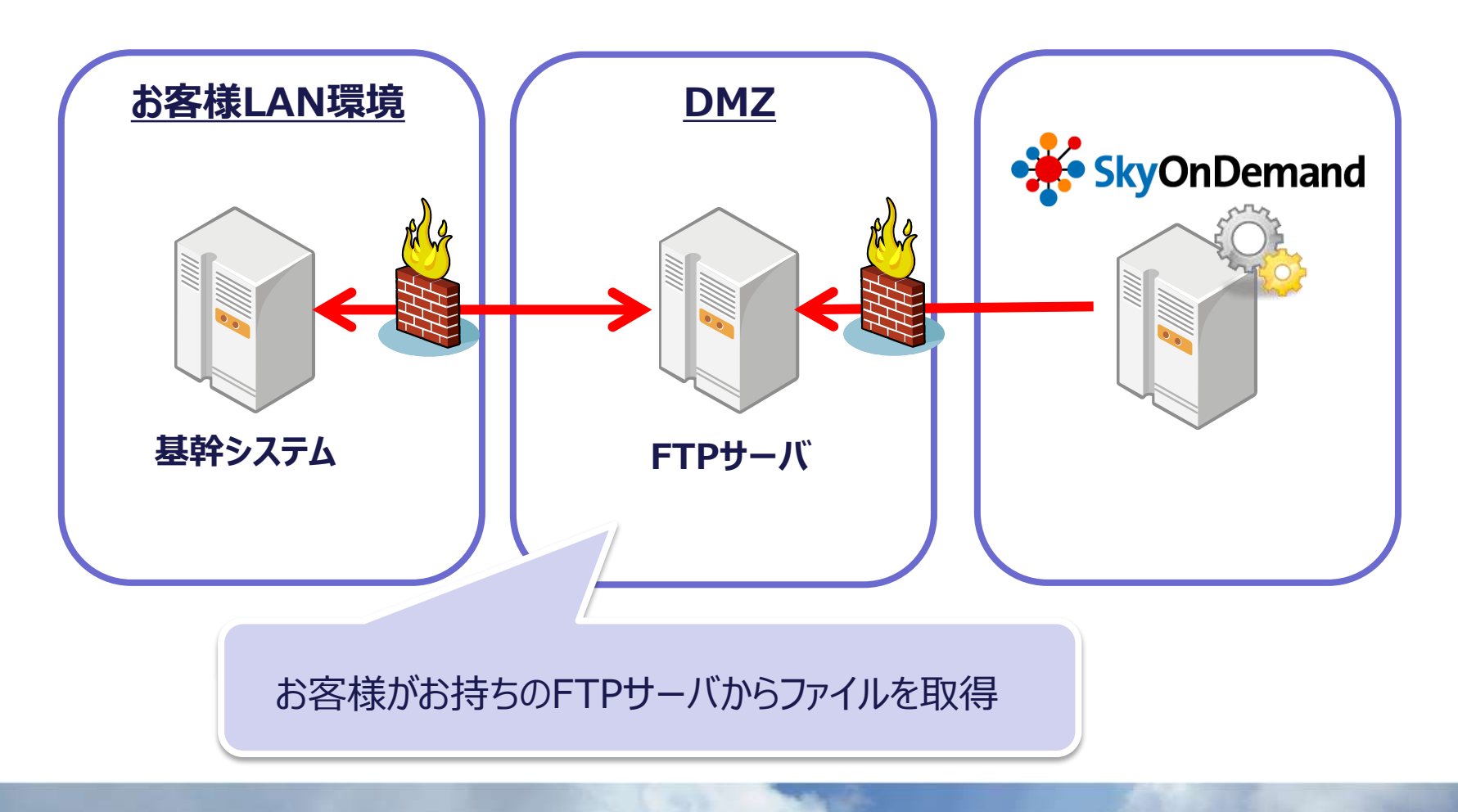

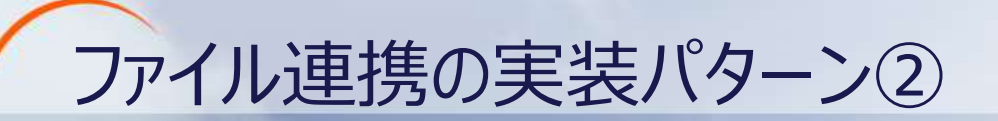

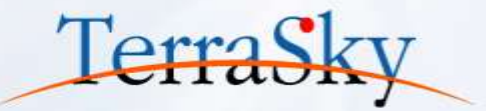

### 実装方法② WebDAVを利用したファイル連携

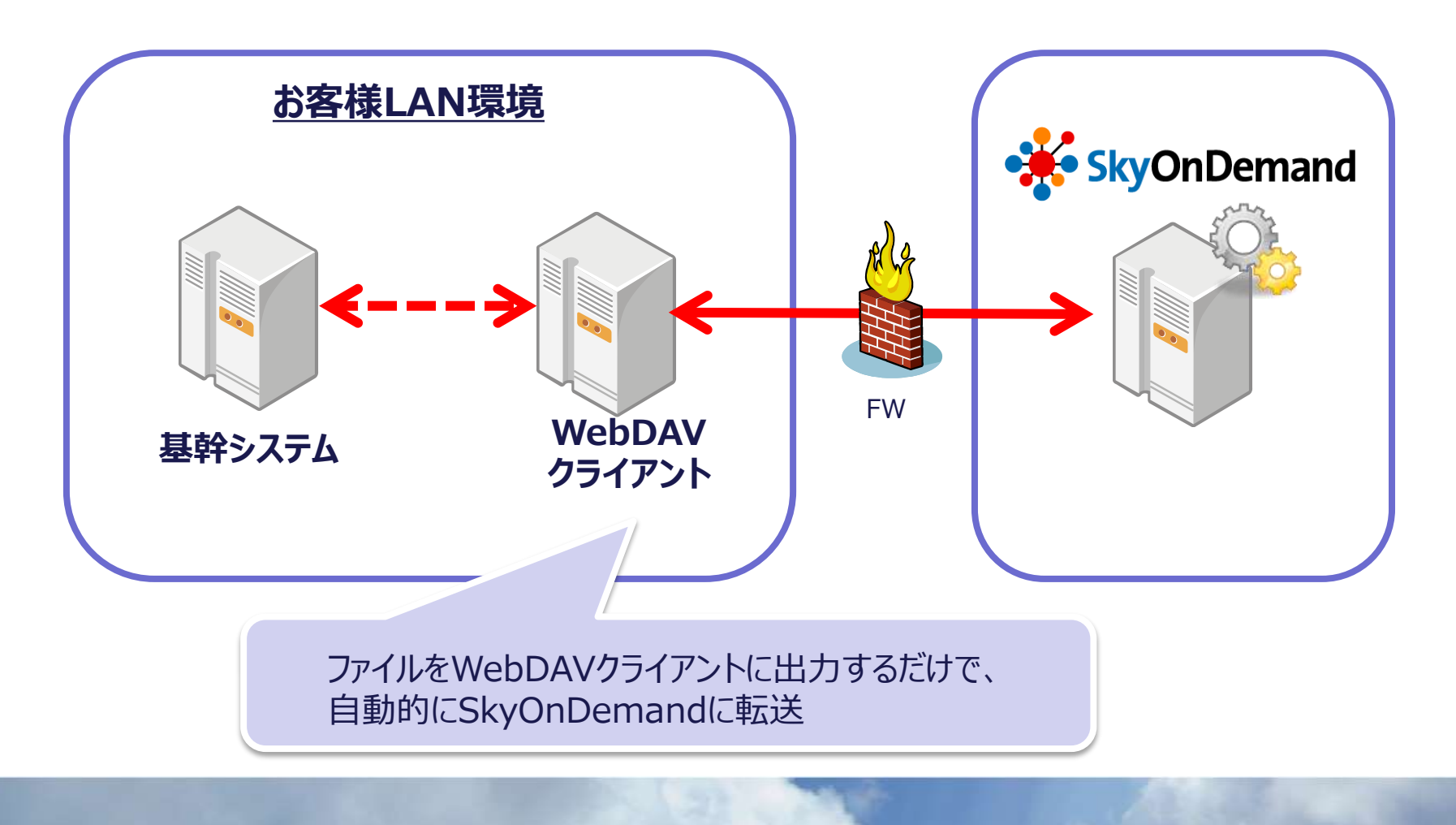

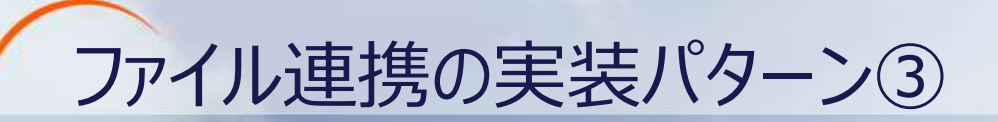

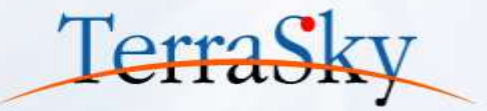

### 実装方法③ Salesforceを利用したファイル連携

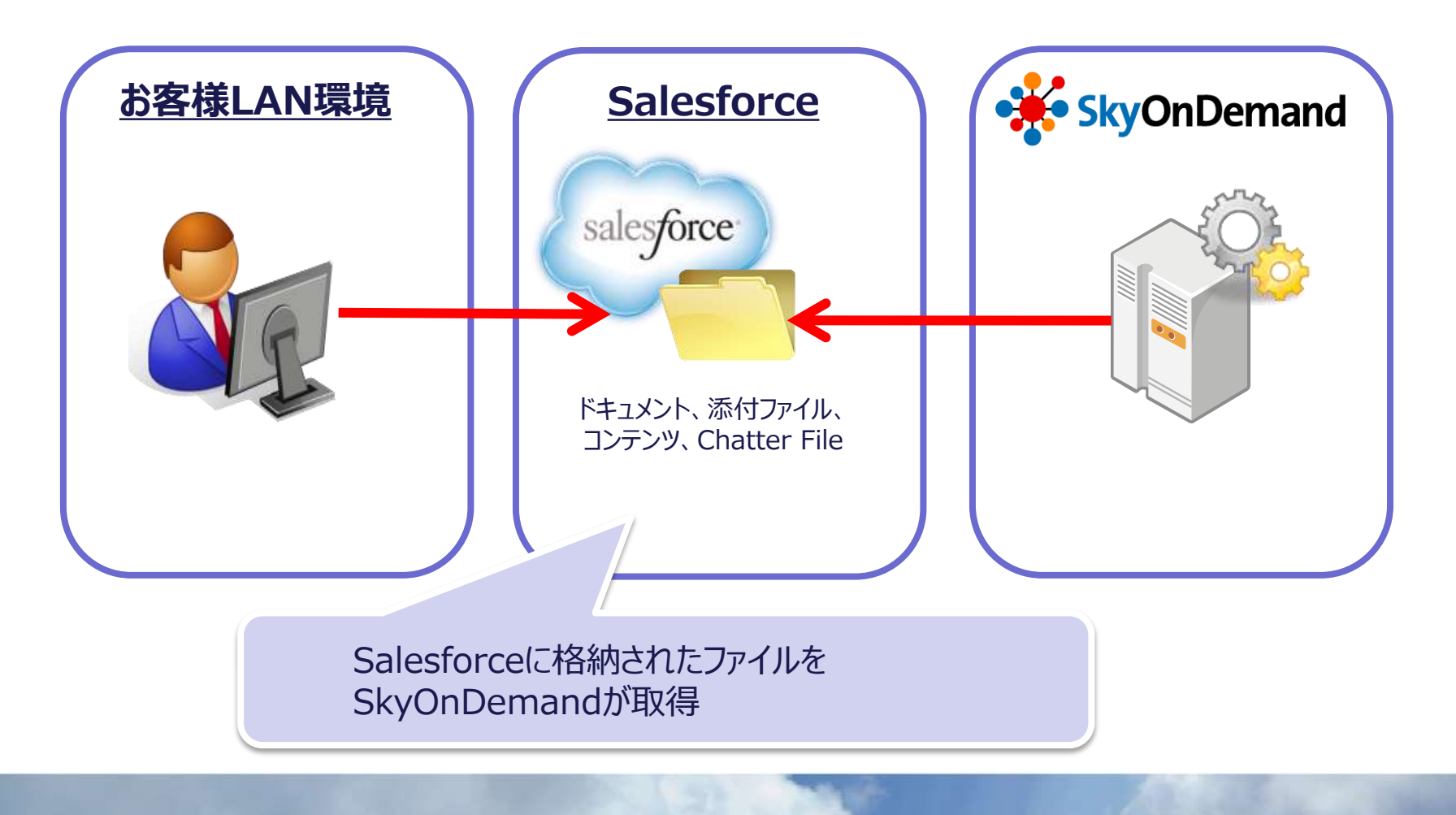

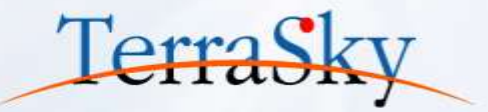

### 本日の連携シナリオ

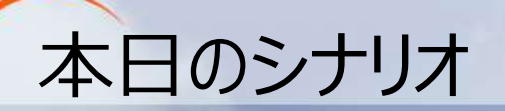

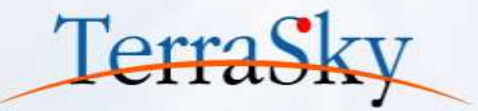

### シナリオ: 基幹システムからCSV出力された取引先データを、Salesforceへファイル連携

- 連携方式: 実装方法② WebDAVを利用したファイル連携
- 加工処理:「住所」項目を連結
- 起動方法: ファイルトリガー

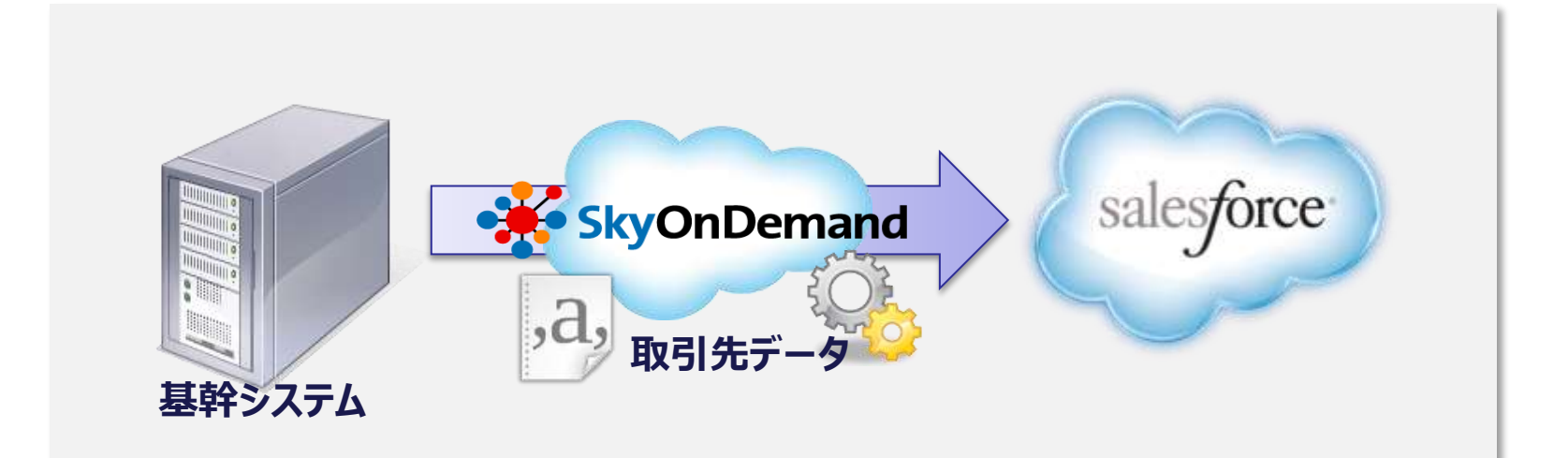

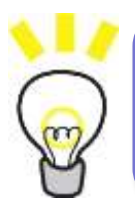

- ・「連携」アイコンを利用したデータの加工処理
- ファイルトリガーを利用したトリガー自動実行

## POINT① データの加工処理

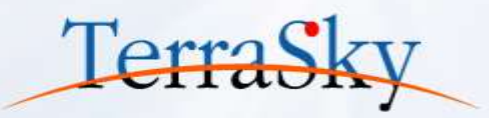

### <u>入力元のCSV</u>

取引先データ

取引先No,取引先名,電話番号,郵便番号,都道府県,市区郡,**町名番地,ビル名** 1,株式会社テラスカイ,03-5255-3411,103-0028,東京都,中央区,**八重洲1-6-6,八重洲センタービル7階** 2,クラウド株式会社,03-5423-3322,111-0002,東京都,台東区,**清川178-9,台東ビル23階** 3,株式会社スカイ,03-3909-1358,142-0053,東京都,品川区,**中延2-9-1**,**グランドタワー234** 

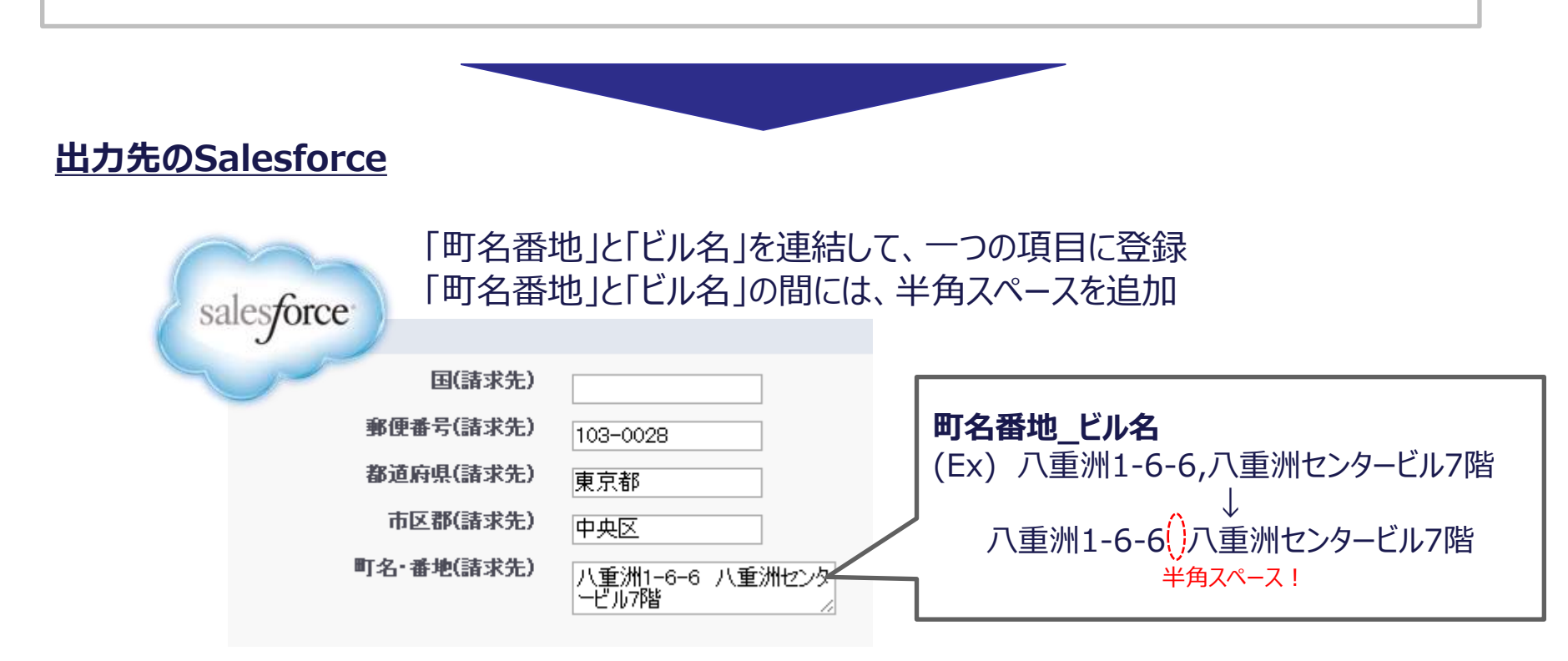

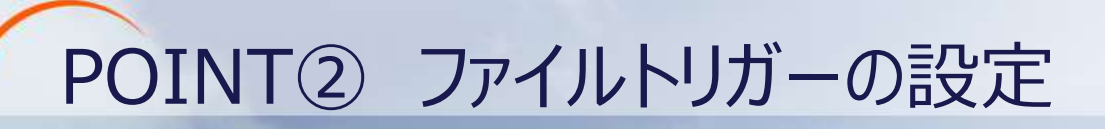

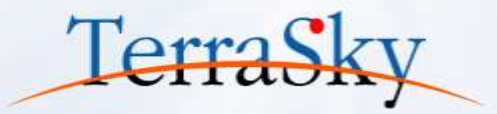

### <u>ファイルトリガーとは?</u>

監視対象ファイルの新規作成・更新・削除などのイベント発生時に連携の処理を実行します。

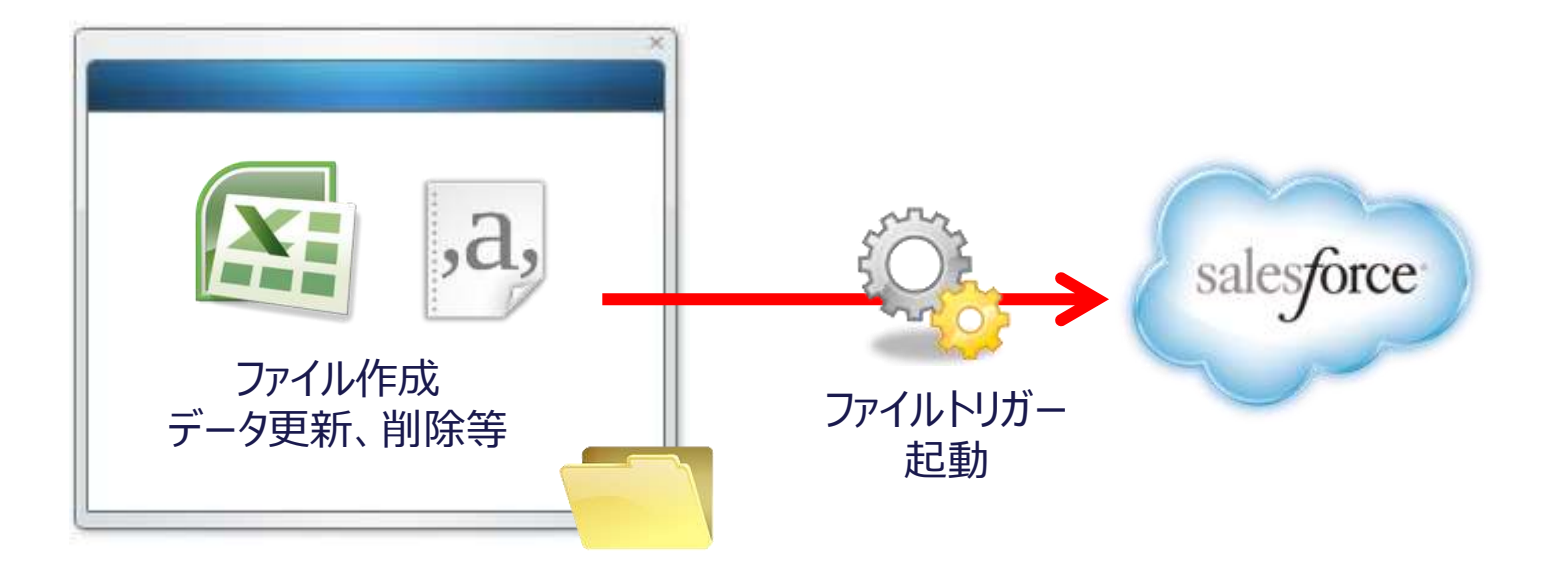

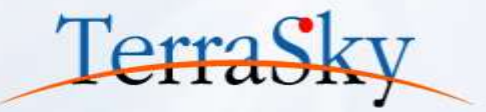

## 作ってみよう!

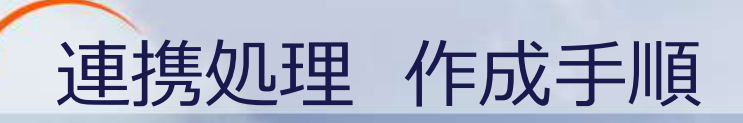

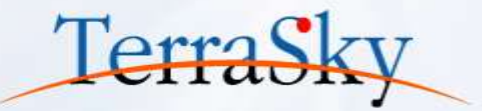

### 連携処理の作成は以下のステップで行います。

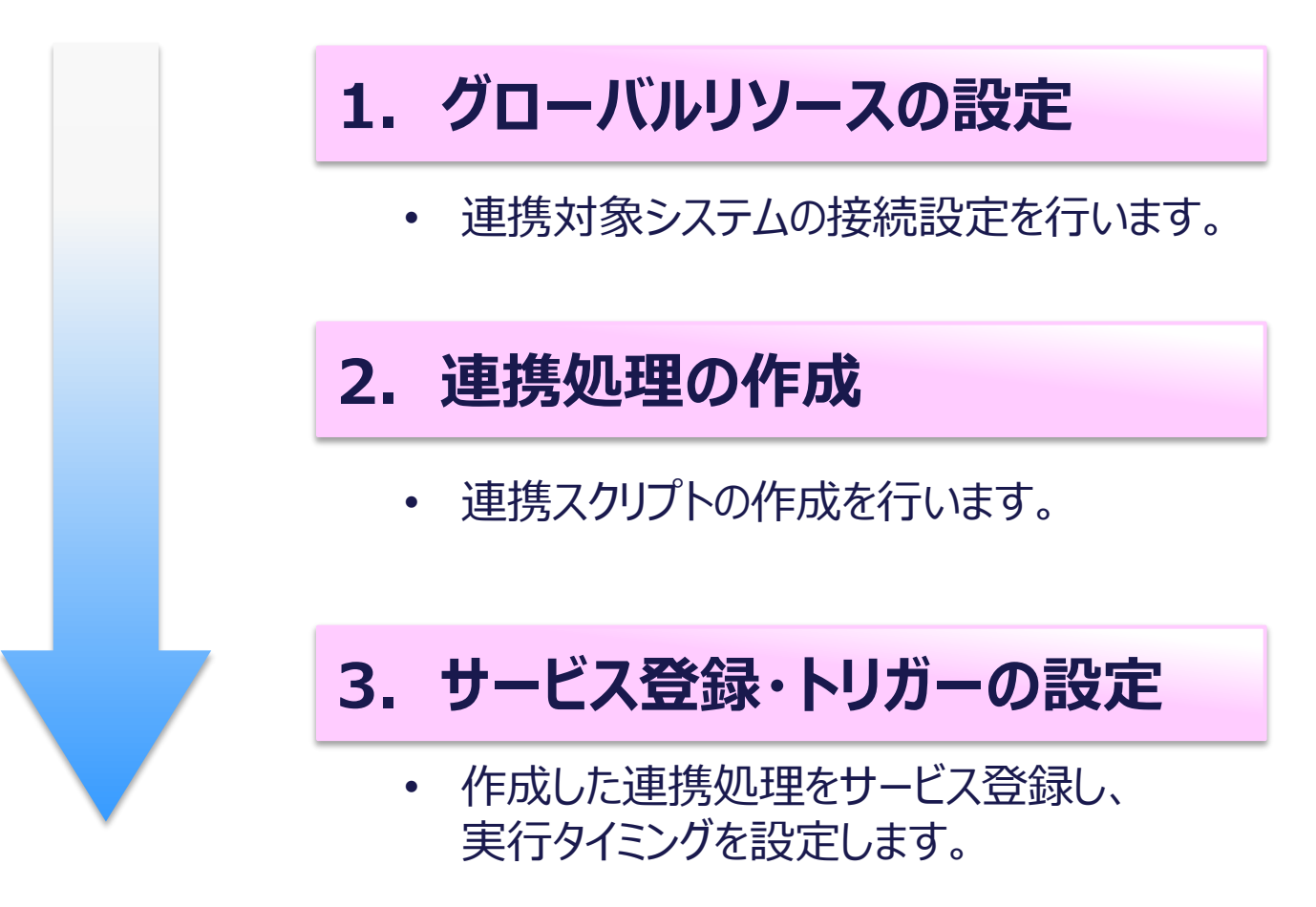

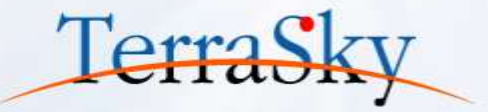

## 1. グローバルリソースの設定

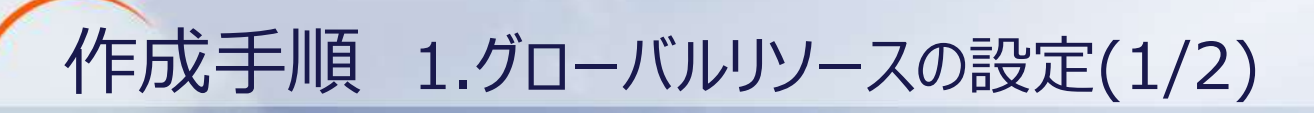

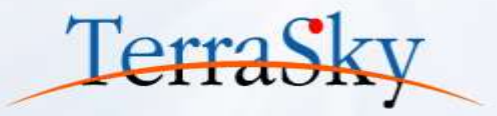

### (1)接続先のSalesforceをグローバルリソースに設定します。 WebStudioのメニューバーより、 コントロールパネル>グローバルリソースの設定を選択

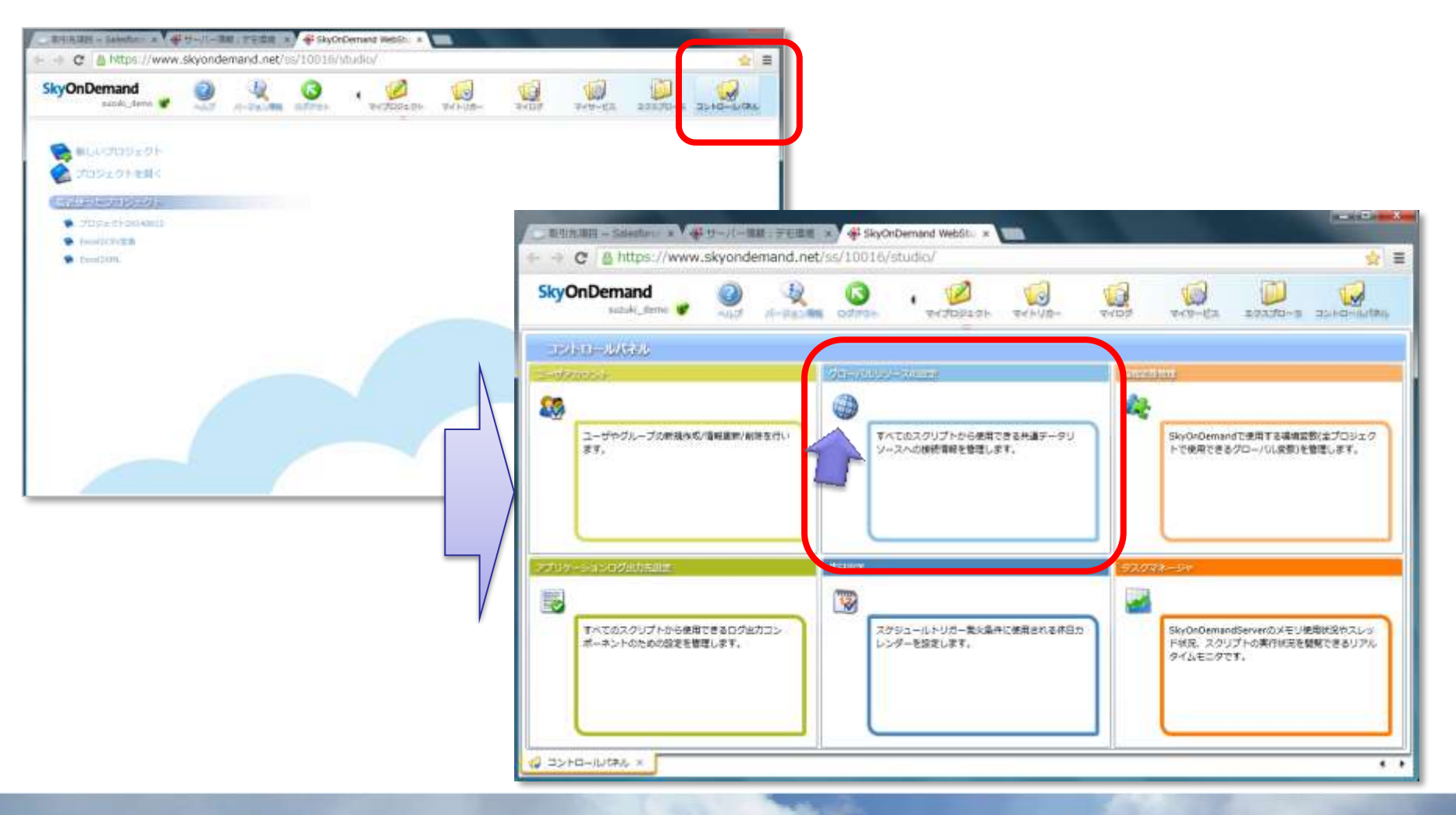

作成手順 1.グローバルリソースの設定(2/2)

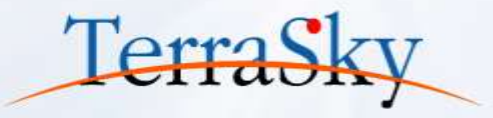

### ②新しいグルーバルリソースの追加>リソースの種類の選択:「クラウド」>SalesforceAPIを選択し、 接続先SalesforceのID/PWを登録

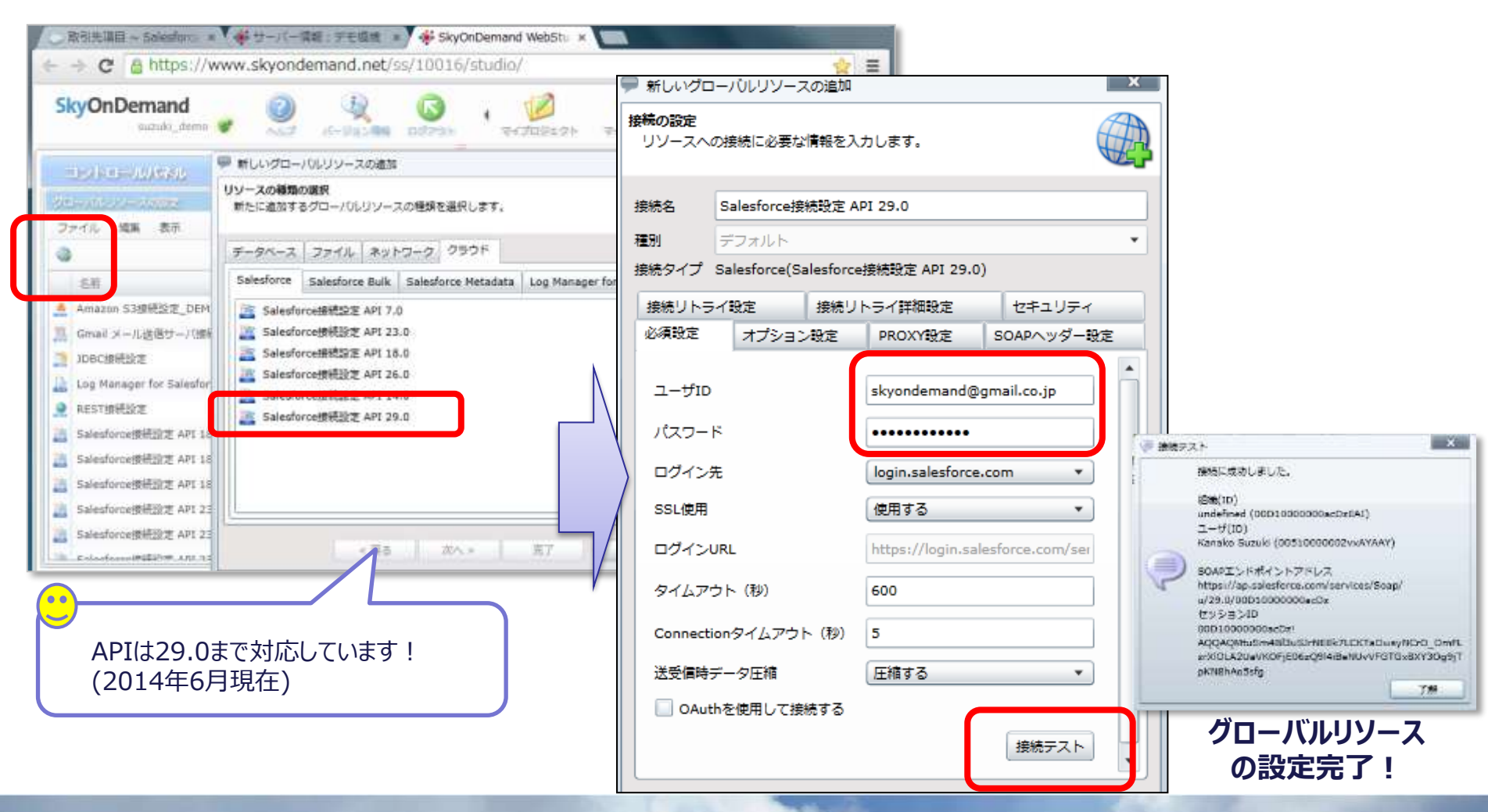

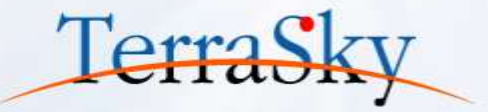

## 2. 連携処理の作成

## 作成手順 2.連携処理の作成(1/14)

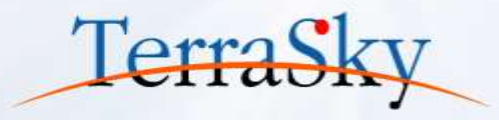

### **①プロジェクトとスクリプトの作成**

連携処理のスクリプトを作成します。※スクリプトとはデータ連携処理の流れを記述したものです。このスクリプトを関連した 単位でまとめて管理をするものがプロジェクトとなります。

#### Webスタジオのメニューバーより、マイプロジェクト>新しいプロジェクトを作成する> プロジェクトの作成> スクリプトの作成

| SkyOnDemand 30 10 10 10 10 10 10 10 10 10 10 10 10 10 |                                                    | 100100 10 10 10 10 10 10 10 10 10 10 10 | र-100   |          |                                                                                                    |                                                                            |                            |
|-------------------------------------------------------|----------------------------------------------------|-----------------------------------------|---------|----------|----------------------------------------------------------------------------------------------------|----------------------------------------------------------------------------|----------------------------|
| マチアメトシェンクト<br>ファイル 編集 表示<br>ファイルの爆発 マイプロジェクト          |                                                    |                                         |         |          | • 0 0                                                                                                    |                                                                            |                            |
| ● 第二日の日本によったことの                                       | * 81<br>新しいプロジェクト<br>プロジェクトの作成<br>マイプロジェクトにプロジェクトを | オーナー                                    | AREAN X | 開始日時<br> | 井<br>新しいプロジェクト<br><b>ペクリプトの作成</b><br>プロジェクトにスクリプトを作                                                       | ■成します。                                                                     | ×                          |
| <u> </u>                                              | プロジェクト名 プロジェクト<br>□ プロジェクトを共有する<br>☑ スクリプトも作成      |                                         |         |          | スクリプト名 スクリプト                                                                                              | 理を行う                                                                       |                            |
| 管理のしやすいプロジェクト名を<br>つけてください。                           |                                                    | 分類してまとめるものです。                           |         |          | <ul> <li>リパラレルストリーミング処理<br/>パラレルストリーミング処理<br/>データ処理を行うことができ<br/>Mapperの一部機能の利用な<br/>ルプをご覧ください。</li> </ul> | ?処理とは?<br>整を使用すると、中間データを生成せずに<br>きます。パラレルストリーミング処理設定<br>ど制約事項があります。詳しくはリンク | 二高速に<br>2時には<br>7先のへ<br>詳細 |
|                                                       | スクリプトとは、データの抽出、<br>スクリプトとは、データの抽出、                 | 変換等の処理を定義するもの                           | ल्ब.    |          |                                                                                                    |                                                                            |                            |
|                                                       | < 戻る 次                                             | x > 完了                                  | 取消し     |          | < 戻る                                                                                                    | 次へ > 2 完了                                                                  | 取消し                        |

## 作成手順 2.連携処理の作成(2/14)

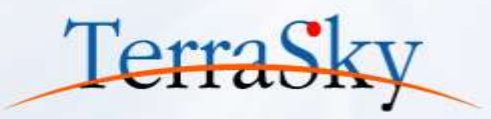

### <u>①プロジェクトとスクリプトの作成</u>

Webスタジオが開きます。この中でスクリプトを作成します。

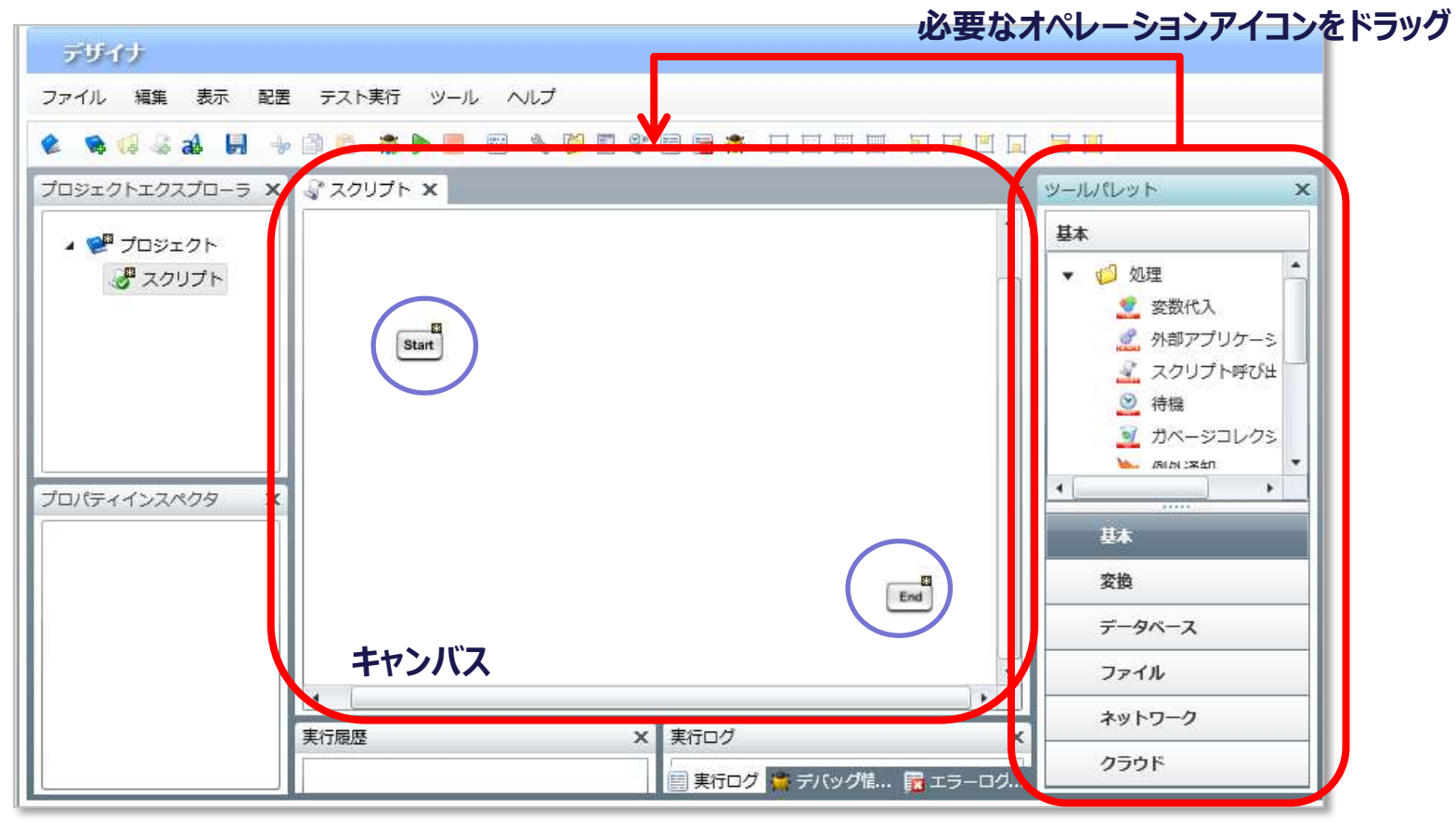

オペレーションアイコン

## 作成手順 2.連携処理の作成(3/14)

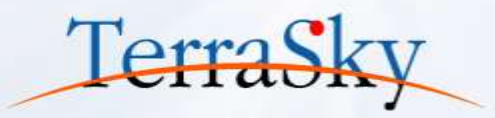

### ②取引先データ「Account.csv」の読み取り

### ツールパレット>ファイル> CSVの読み取りアイコンをキャンバスにドラッグ&ドロップします。

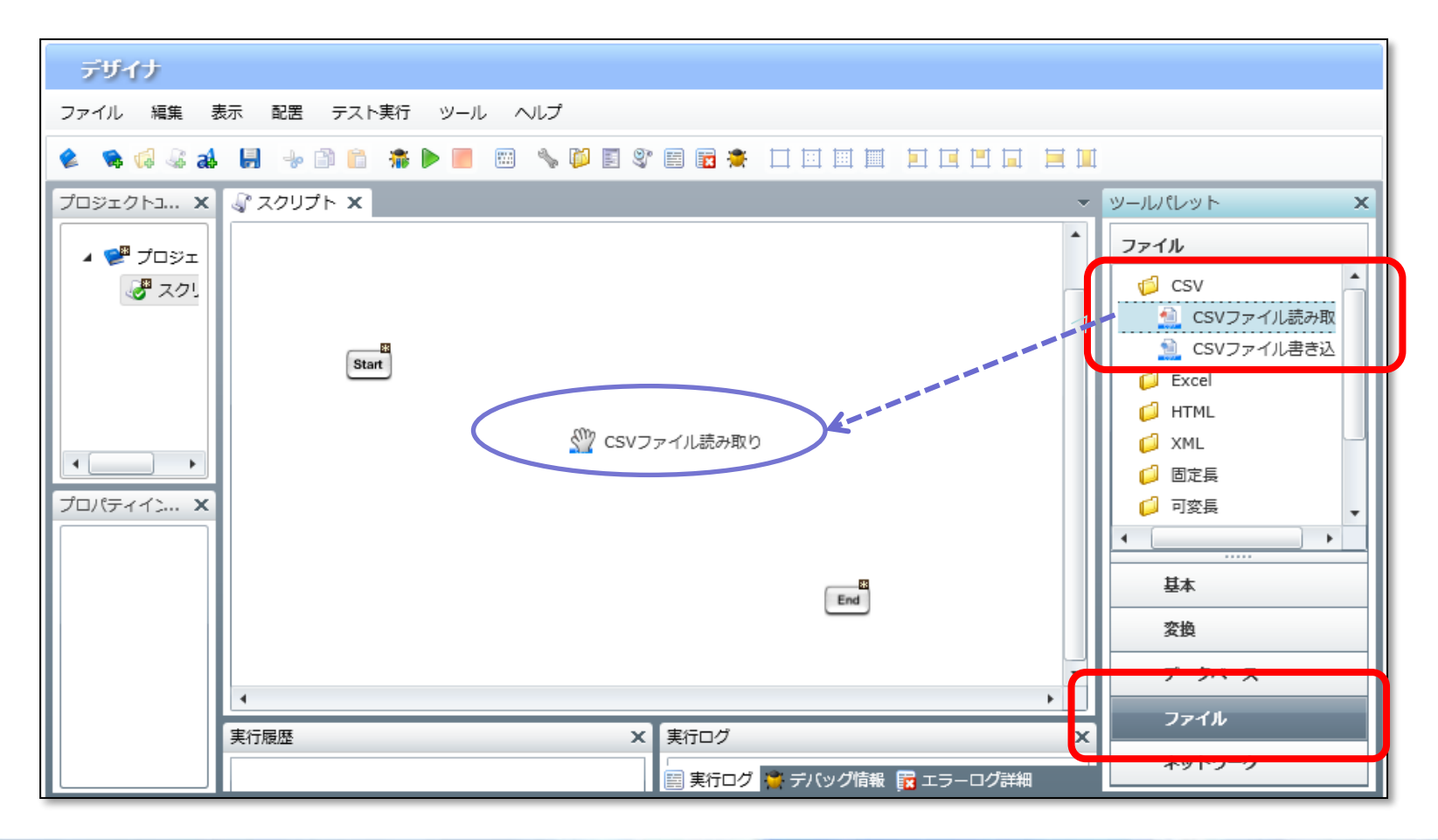

## 作成手順 2.連携処理の作成(4/14)

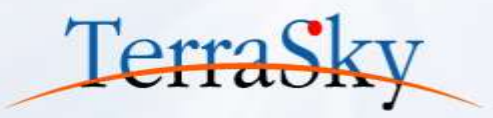

### ②取引先データ「Account.csv」の読み取り

#### CSVファイルの読み取り設定ウィンドウが表示されます。 「参照..」ボタンより、該当のファイルを選択

| SVファイル読み取り処理<br>EMCCNファイル読み取り処理 |                                  |                                                                              | 新境CSVファイル読み取り処理<br>名前 csv read          |
|---------------------------------|----------------------------------|------------------------------------------------------------------------------|-----------------------------------------|
|                                 |                                  | SVファイル読み取り処理                                                                 | 必須設定 読み取り設定 データ処理方式 コメント                |
| SE csv_reat                     |                                  | <b>CSVファイル読み取り処理</b><br>新規CSVファイル読み取り処理                                      | I) I = - F UTF-8                        |
| 271h                            |                                  | 名前 csv_read                                                                  | ■ 最初の行は値として取得しない                        |
| デリミタモード • 一番<br>デリミタ文字 半角力:     | から遅れ 〇 西接入力 〇 文字コード入力<br>ンマ. ・ 〕 | 必須設定 読み取り設定 データ処理方式 コメント<br>ファイル /data/webdav/DEMO Suzuki/Seminor/Accoun 参照。 |                                         |
| 키-및<br>키음                       | 20.                              |                                                                              | -                                       |
|                                 | 市へ                               | デリミタモード - デルの選択 - 世投入ガ - マチコード入ガ<br>デリミタ文字 (半角カンマ)<br>利一覧                    |                                         |
|                                 |                                  |                                                                              |                                         |
|                                 | 2まず1月1日日から研究を開かれた。               |                                                                              | 元7 2346                                 |
|                                 | 売7 取消し                           | 電話番号                                                                         |                                         |
|                                 |                                  | 単便番号<br>列一覧の更<br>ファイルの一行目から刻気を読み部                                            | ファイルにヘッダーが含まれる場合は、<br>ここにチェックを入れると、一行目は |

## 作成手順 2.連携処理の作成(5/14)

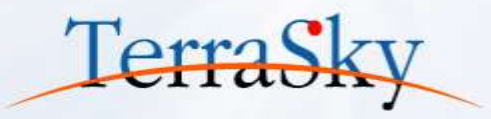

### <u>②取引先データ「Account.csv」の読み取り</u>

#### CSVファイルの読み取り設定は完了です。

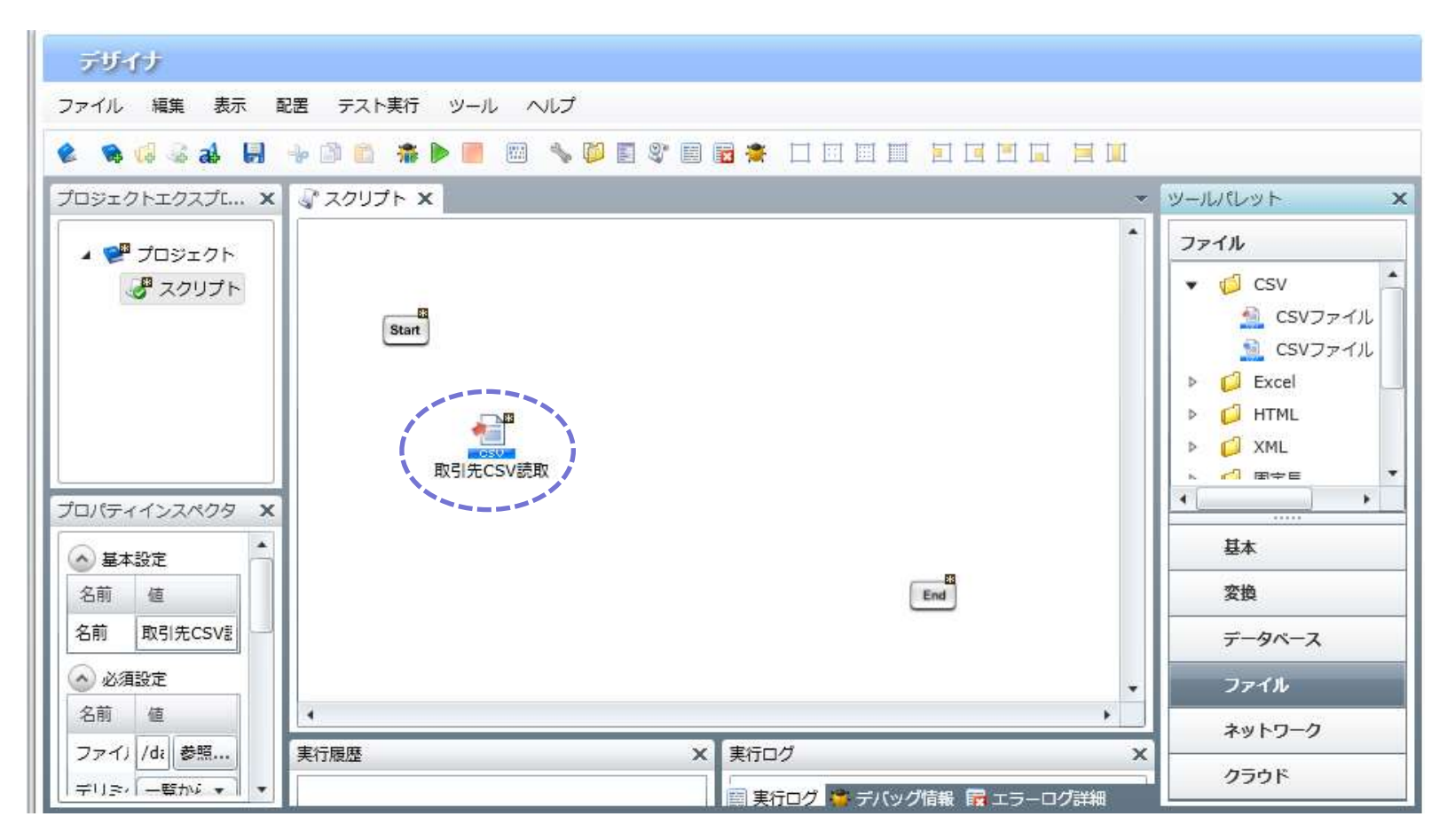

### 作成手順 2.連携処理の作成(6/14)

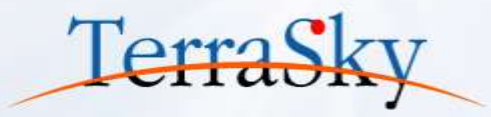

### ③Salesforceへの書き込み

読み取った「Account.csv」をSalesforceに書き込みます。 ツールパレット>クラウド> Salesforceディレクトリの「データ書き込み(UPSERT)」をドラッグ&ドロップ

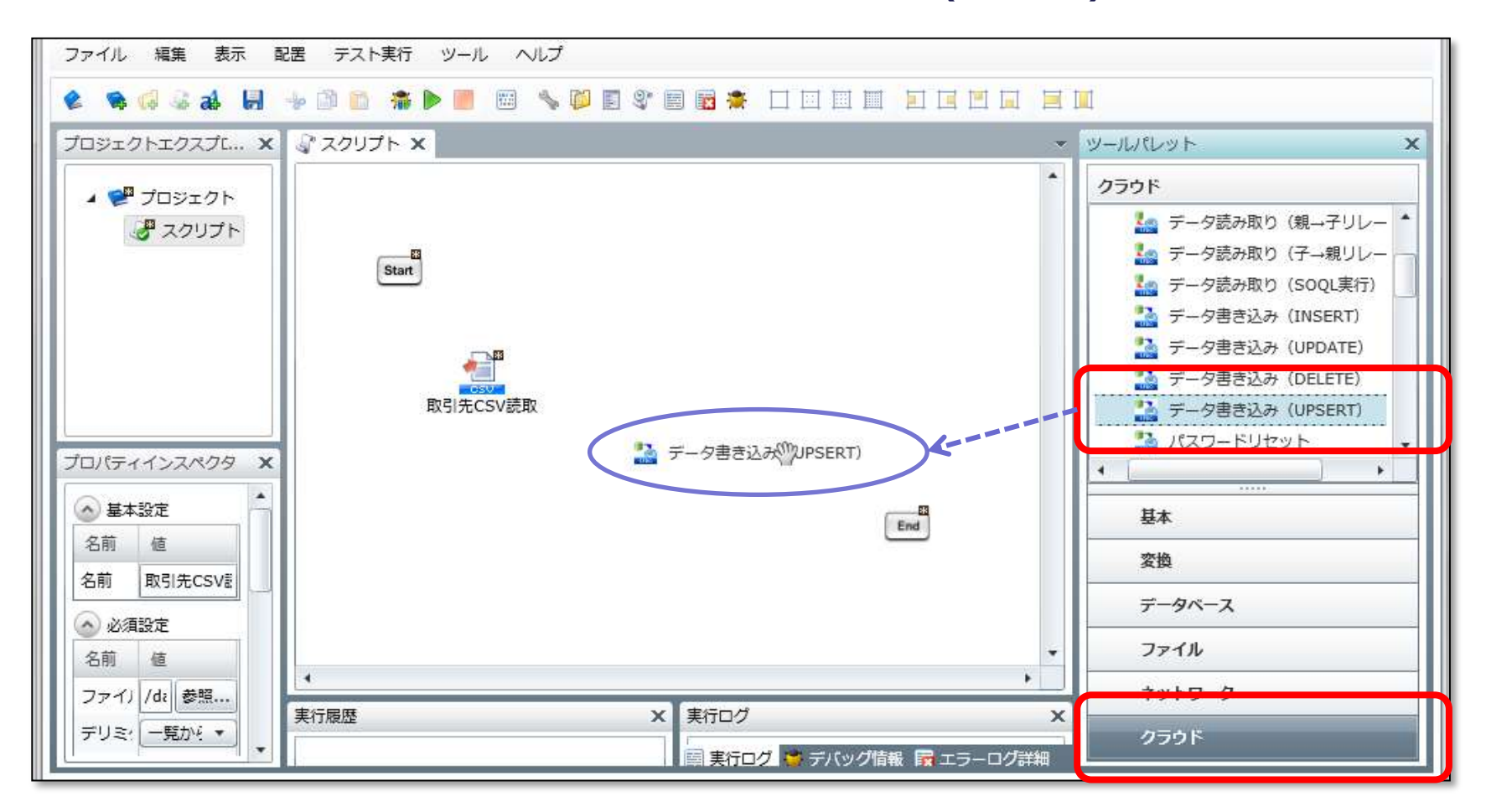

## 作成手順 2.連携処理の作成(7/14)

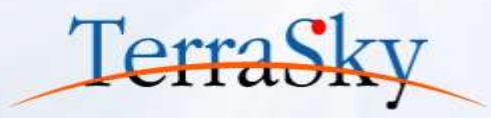

#### <u>③Salesforceへの書き込み</u>

新規データ書き込み(UPSERT)処理設定ウィザードが表示されます。

・グローバルリソースで設定をした、接続先Salesforceを選択>接続先オブジェクト「Account(取引先)」を選択 ・スキーマの作成で、接続対象の項目を選択します。

| ♥ 新規データ書き込み(UPSERT)処理                                                                       | 1 |                                                            |                      |                |      |          |       |          |   |
|---------------------------------------------------------------------------------------------|---|------------------------------------------------------------|----------------------|----------------|------|----------|-------|----------|---|
| デー <b>タ書き込み(UPSERT)処理</b><br>新規データ書き込み(UPSERT)処理                                            |   | ▼スキーマ                                                      | 作成ウィザード              |                |      |          |       |          |   |
| 名前     put_upsert       入力データ     (入力データなし)       必須設定     オプション設定         データ処理方式     コメント |   | スキーマの作成<br>テーブル信頼<br>テーブル名: Account (取引)<br>追加(INSERT): 可能 | 充)<br>更新(UPDATE): 可能 | 創除(DELETE): 可能 | i L  | ップリケーション | >: 可能 |          | 2 |
| 接続先 Salesforce接続設定 API 29.0_Onlinedemo ▼                                                    |   | 大子 YUTHA<br>末選択<br>称                                       | 1                    |                | 1    | •        | •     | •        |   |
| テーフル名 Account (取引先) ▼                                                                       |   | 5~1                                                        | API                  | 2              | 外部ID | 追加可能     | 更新可能  | Null部可   |   |
| 人十一《龙翁                                                                                      |   | 国(請求先)                                                     | BillingCountry       | string         |      | 1        | 5     | 1        |   |
| 外部キー         ラベル         API         型                                                      |   | 緒度(諸求先)                                                    | BillingLatitude      | double         |      | 1        | 1     | 2        |   |
|                                                                                             |   | 程度(請求先)                                                    | BillingLongitude     | double         |      | 1        | 1     | 4        |   |
|                                                                                             |   | 状況をクリーンアップ                                                 | CleanStatus          | picklist       |      | <b>V</b> | 1     | <u>.</u> |   |
|                                                                                             |   | 作成者 ID                                                     | CreatedById          | reference      |      |          | 1.11  |          |   |
| スキーマの作成                                                                                     | V | 連携対象                                                       | 項目                   | 落みへ ↑未選        | RA   |          |       |          |   |
| リレーションシップ項目定義                                                                               |   | 5K/L                                                       | API                  | 룊              | 外部ID | 追加可能     | 更新可能  | Null許可   |   |
|                                                                                             |   | 叔SI无No<br>No                                               | Account_numberc      | string         | 1    | 1        | 10    |          |   |
|                                                                                             |   | 取り元治                                                       | Name                 | string         |      | <u>1</u> | 121   |          |   |
|                                                                                             |   | 取りた 電話                                                     | Phone Difference     | phone          |      | 17       | 120   | 3        | 1 |
|                                                                                             |   | 都候番号(藤永九)                                                  | BillingPostalCode    | string         |      | (M)      | 10    | 2        | + |
| 元了 取消し                                                                                      |   | 都道衍来(第次九)<br>为交到/瑞士牛)                                      | BillingCite          | string         |      | 19<br>17 | 125   | 2        |   |

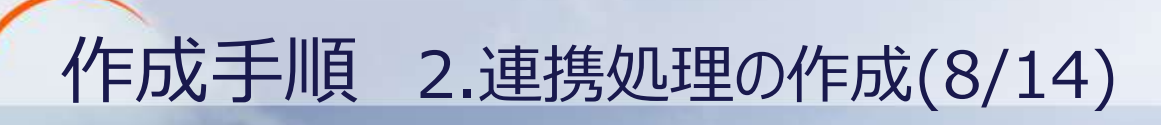

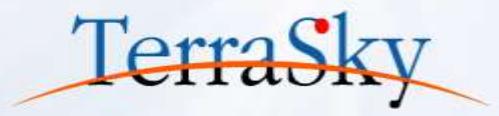

### <u>③Salesforceへの書き込み</u>

#### 取引先Noを外部キーに設定します。スキーマ定義>外部キーの「取引先No」を「ture」に変更

| 🎔 新規データ書き                                                                 | 込み(UPSERT)処理                                                                                      |                                                                      |                                              | ~                                                                  |                                                                                                    |
|---------------------------------------------------------------------------|---------------------------------------------------------------------------------------------------|----------------------------------------------------------------------|----------------------------------------------|--------------------------------------------------------------------|----------------------------------------------------------------------------------------------------|
| <b>データ書き込み(U</b><br>新規データ書き込み                                             | <b>PSERT)処理</b><br>▶(UPSERT)処理                                                                    |                                                                      |                                              |                                                                    | <b>Salesforce書き込みについて</b>                                                                                                    |
| 名前<br>入力データ<br>必須設定 オブ<br>接続先<br>テーゴルタ<br>スキーマ定義<br>外部キー<br>true<br>false | put_upsert<br>(入力データなし)<br>ジョン設定 データ処理方<br>Salesforc<br>Account<br>ラベル<br>▼ 取引先No<br>取引先名<br>取引た名 | i式 コメント<br>e接続設定 API 29.0_<br>(取引先)<br>API<br>Account_number<br>Name | _Onlinedemo<br>型<br>string<br>string         |                                                                    | <ul> <li>【INSERT】<br/>データを新規に作成します。</li> <li>【UPDATE】<br/>既存のデータを更新します。データ更新時のキー<br/>項目に、SalesforceID以外を指定することができ<br/>ます。</li> <li>【DELETE】<br/>既存データを削除します。データ削除時のキー項<br/>目は、SalesforceID以外を指定することが可能で<br/>す。</li> </ul> |
| false<br>false<br>リレーションシ<br>元項目API名                                      | 取引先電話       郵便番号(請求先)       ハップ項目定義       リレーションシッ                                                | Phone<br>BillingPostalCode<br>オブジェクトAPI                              | phone<br>string<br>スキーマの作成<br>リレーション用力<br>完了 | ・<br>・<br>・<br>・<br>・<br>・<br>・<br>・<br>・<br>・<br>・<br>・<br>・<br>・ | 【UPSER1】<br>データを新規に作成、また既存データを更新します。<br>UPSERT時にはあらかじめSalesforceに外部IDを<br>定義しておく必要があります。データが存在しない場<br>合にはデータを追加、データが存在する場合には<br>データ更新を行います。                                                                               |

## 作成手順 2.連携処理の作成(9/14)

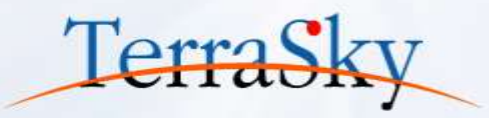

### <u>③Salesforceへの書き込み</u>

#### これで、Salesforceへの書き込み処理は完了です。

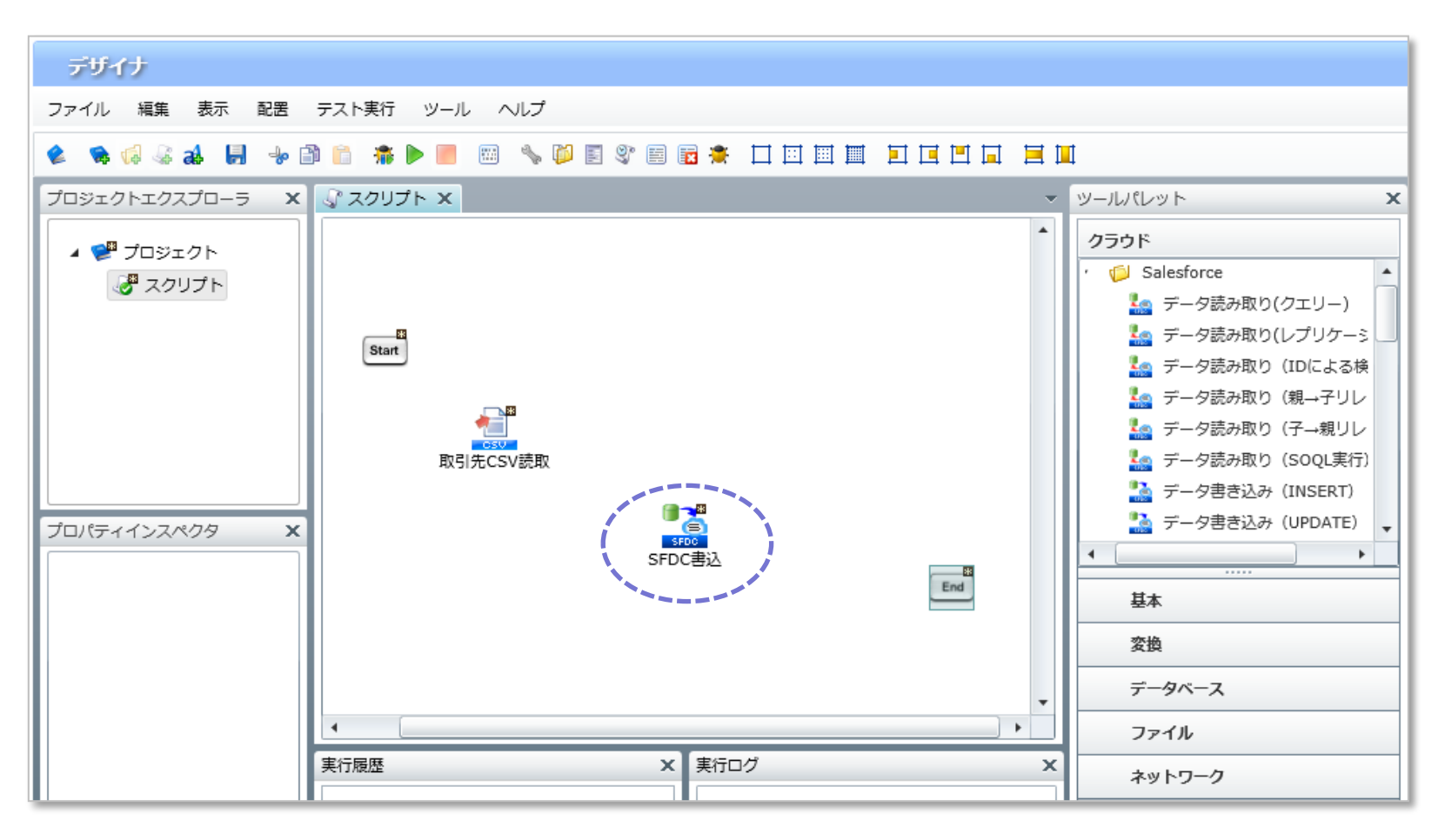

## 作成手順 2.連携処理の作成(10/14)

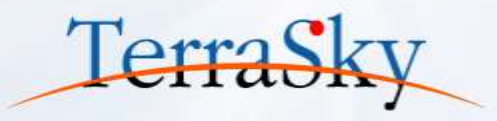

### <u>③マッピングの設定</u>

「CSV読取り」アイコンから「SFDC書込み」アイコンへ、ドラッグ&ドロップすると、フローを引く画面が表示されます。 今回は、「プロセスフローとデータフローを引く」を選択し、「マッピングを追加する」にチェックを入れます。

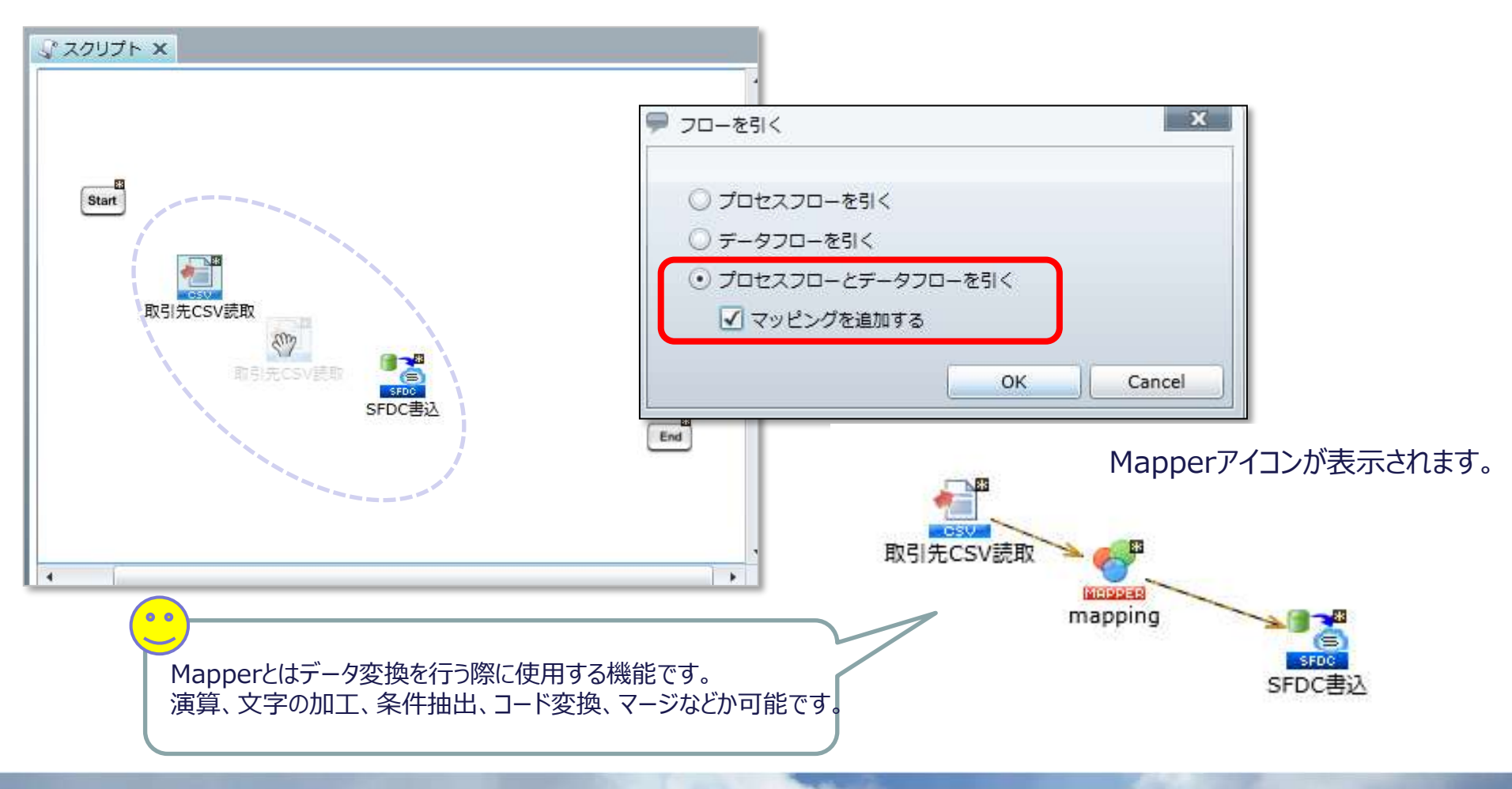

### 作成手順 2.連携処理の作成(11/14)

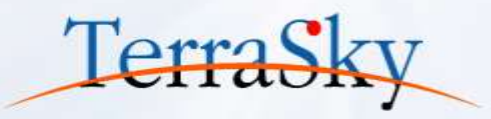

### ③マッピングの設定

MapperアイコンをダブルクリックしてMapperエディタを開きます。 入力データの項目から、出力データの項目へ、標準で上から順番に線が引かれています。 線を引き直す場合は、「DELETE」ボタンもしくは右クリックで線の削除が可能です。

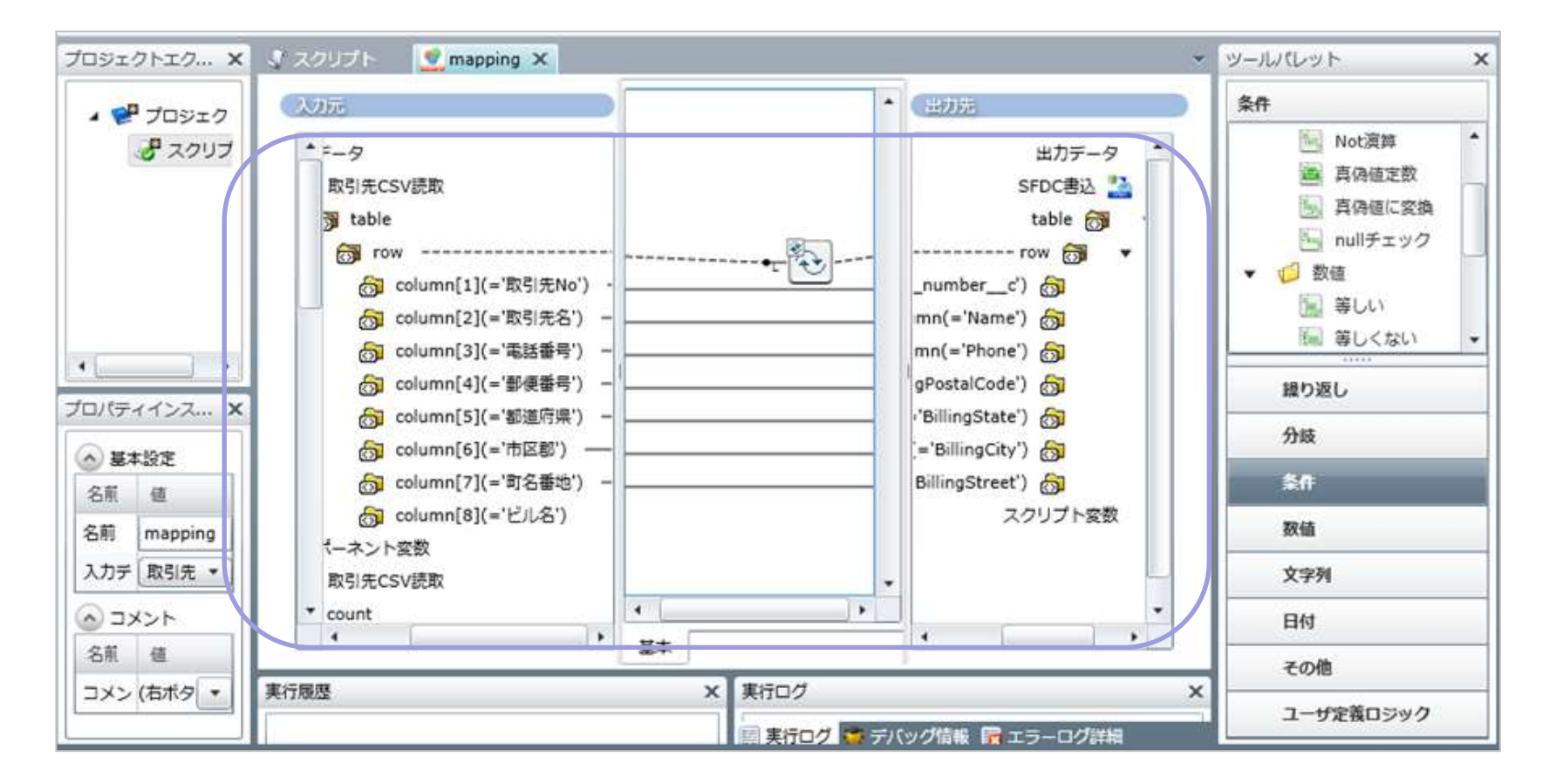

### 作成手順 2.連携処理の作成(12/14)

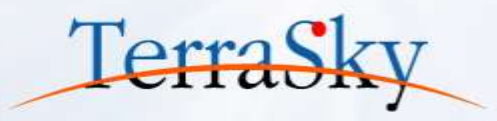

### <u>③マッピングの設定</u>

加工処理を加えます。今回は、CSVの「町名番地」と「ビル名」を連結しますので、右側のツールパレットより、加工に必要なアイコンを選択します。

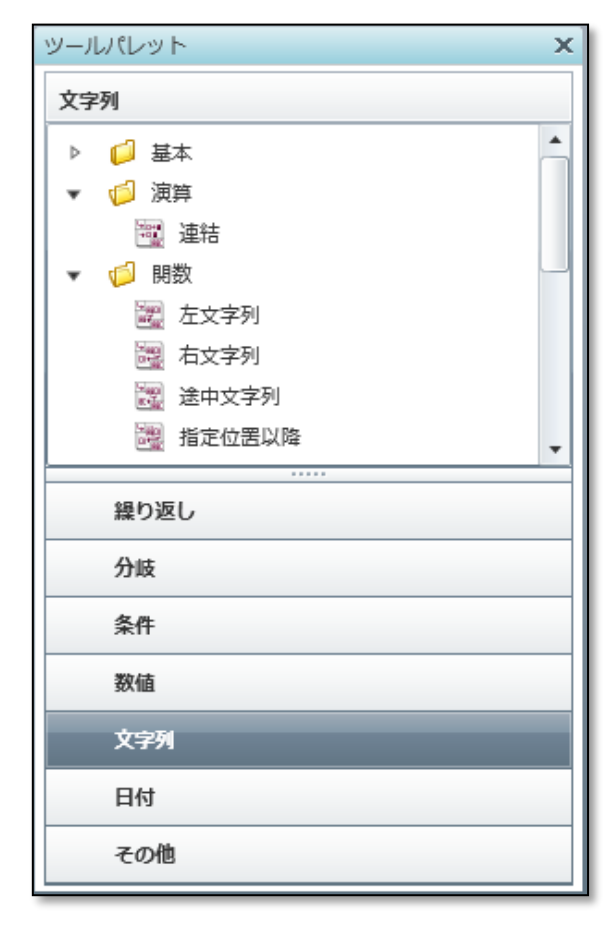

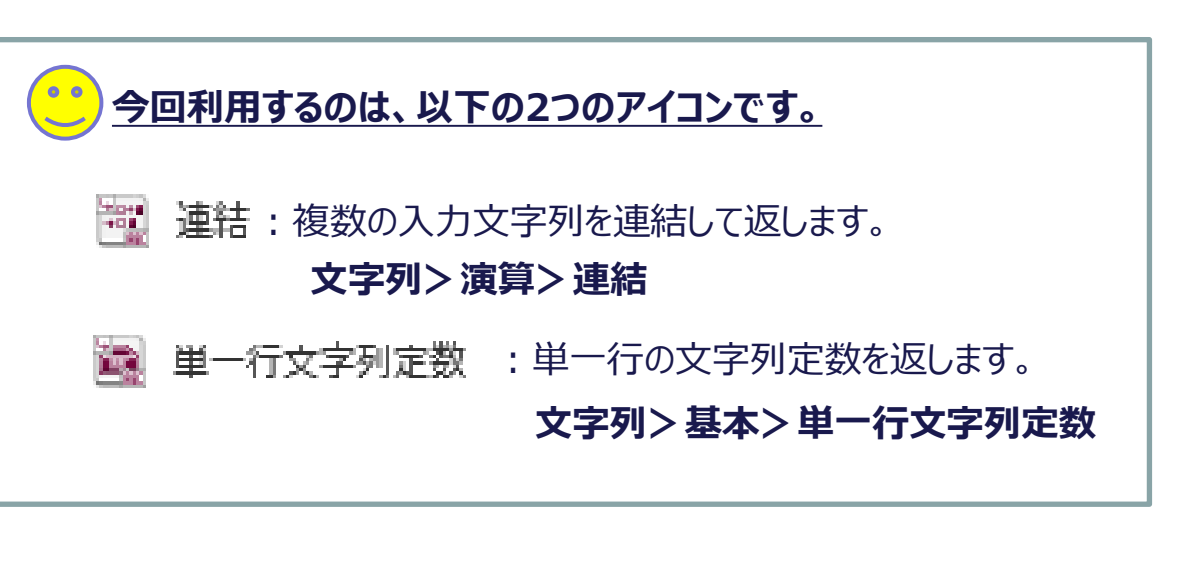

・「連結」アイコンを利用して、「町名番地」と「ビル名」を1項目に連結します。 ・「単一行文字列定数」を利用して、「町名番地」と「ビル名」の間に 「空白」を挿入します。

## 作成手順 2.連携処理の作成(13/14)

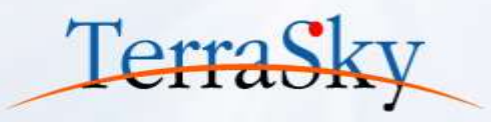

### ③マッピングの設定

| ÷                                | P                            |
|----------------------------------|------------------------------|
| 第一行文字列定数ロジック<br>単一行の文字列定数を出力します。 | 連結ロジック<br>複数の入力文字列を連結して返します。 |
| コメント 室白スペース                      | 4<%                          |
| 必須設定                             | 必須設定 nullの処理                 |
| -62399                           | 入力数 (3 🔹                     |
|                                  |                              |
|                                  |                              |
| 文字列に「スペース」を登録します。                | ↓ 入力数を「3」と選択し                |
| 文字列に「スペース」を登録します。                | 入力数を「3」と選択し                  |
| 文字列に「スペース」を登録します。                | 入力数を「3」と選択し                  |
| 文字列に「スペース」を登録します。                | 入力数を「3」と選択し                  |

#### 【マッピング完成イメージ】

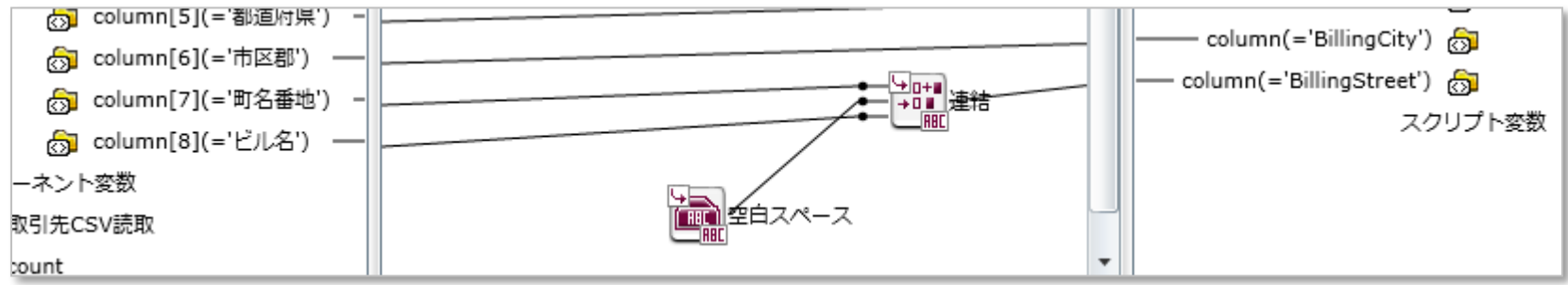

完了後は、「mapping」タブの×を押下してMapperエディタを閉じます。

## 作成手順 2.連携処理の作成(14/14)

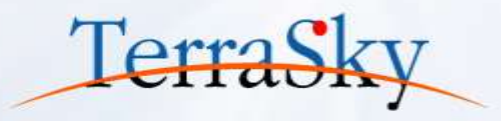

#### <u>④仕上げ</u>

「Start」→「取引先CSV読取り」→「Mapping」→「SFDC書込」→「End」の順でプロセスフローを 引きます。これでスクリプトは完成です。

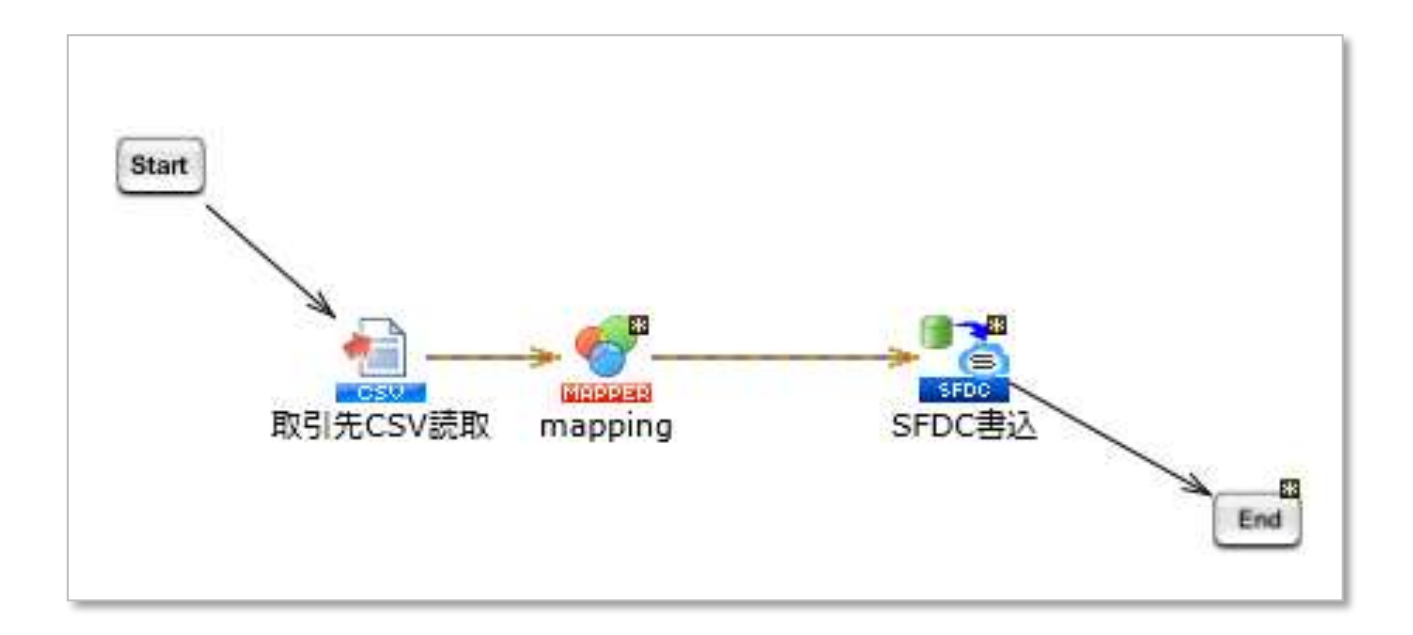

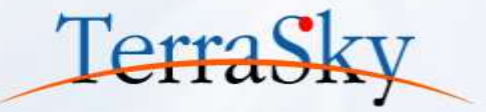

## 3. サービスの登録・トリガー設定

### 作成手順 3.サービス登録・トリガーの設定

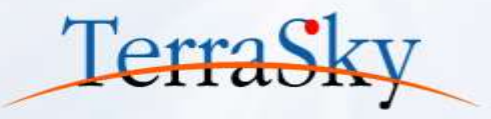

#### ④サービスの登録

作成したスクリプトを自動で起動する設定を行うには、サービス登録とトリガー設定が必要になります。 サービス登録は、ファイル>プロジェクトをサービスとして登録を選択します。

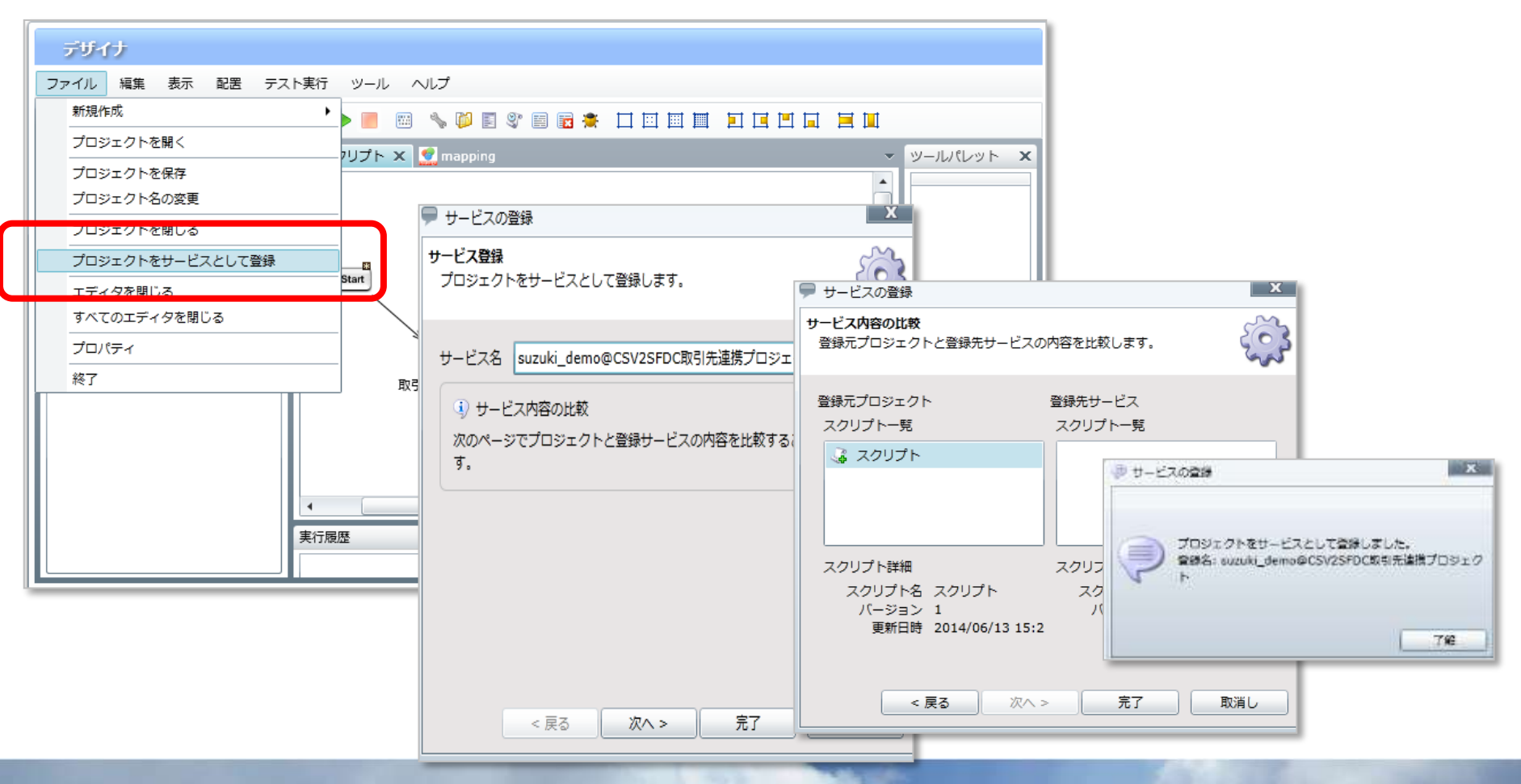

# 作成手順 3.サービス登録・トリガーの設定 TerraSky

#### <u>④トリガーの設定</u>

登録したサービスを「ファイルトリガー」に設定します。 WebStudioのメニューバーより、マイトリガー>新しいファイルトリガーを作成する を選択します。

| SkyOnDemand<br>suzuki_demo 😵                                      | Л                 | -3232/1111 C     | <b>Г</b><br>7725 | デザ          | אד ער אד אלא אלא אדע איז איז איז איז איז איז איז איז איז איז | 2.     | لال<br>الالح | 9-     | 240 | 2   |
|-------------------------------------------------------------------|-------------------|------------------|------------------|-------------|--------------------------------------------------------------|--------|--------------|--------|-----|-----|
| マイトリガー                                                            |                   |                  |                  |             |                                                              |        |              |        |     |     |
| ファイル 編集 表示 ツール                                                    |                   |                  |                  |             |                                                              |        |              |        |     |     |
| ファイルの場所 マイトリガー                                                    | The second second | 1                | 10000            | Constant of |                                                              | Jeanne |              | linear | •   | V   |
|                                                                   | Â.                | 名前               | 種類               | 詳細          | サービス/スク                                                      | 種別     | 状態           | XML    | 最終! | 最終! |
|                                                                   |                   | Aa               | Aa               | Aa          | Aa                                                           | Aa     | Aa           | Aa     | =   | Aa  |
| ■ 新しいAppFabricトリガーを作成する                                           | - 1               |                  |                  |             |                                                              |        |              |        |     |     |
| <ul> <li>         マイトリガー<br/>システムディレクトリ<br/>更新日時:     </li> </ul> |                   |                  |                  |             |                                                              |        |              |        |     |     |
|                                                                   |                   |                  |                  |             |                                                              |        |              |        |     |     |
| 🥝 マイプロジェクト × 📝 デザイナ × 🌾                                           | ] रन              | ⊦IJガ– × <b>Г</b> |                  |             |                                                              | _      |              |        | _   | 4   |

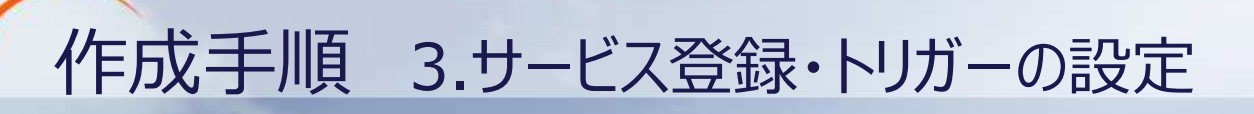

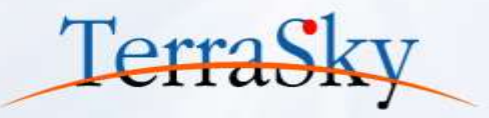

#### <u>④トリガーの設定</u>

対象ファイルや監視タイミングを設定する画面がウィザード形式で表示されます。 次の通り、設定を行います。

| ファイルトリガー ×                                                                                                    |                                                                                                    |
|----------------------------------------------------------------------------------------------------|----------------------------------------------------------------------------------------------------|
| ファイルトリガーの設定<br>監視ファイルの状態の変化によりスクリプトを実行します。                                                                                                    | 実行内容の設定<br>トリガー発火時に実行される処理内容を設定します。                                                                                                 |
| トリカー名 ファイルトリカー【取引先連携】<br>監視イベント ファイルのタイムスタンプ更新時 ▼<br>■ 既に監視ファイルが存在していた場合実行する<br>監視ファイル /data/webdav/DEMO_Suzuki/Si 参照<br>● SkyOnDemandファイルシステム ● サーバローカルファイ<br>■ ディレクトリを監視対象とする | トリガー所有者       suzuki_demo       ・         実行ユーザ名       suzuki_demo       ・         パスワード       ・・・・・・・・・・・・・・・・・・・・・・・・・・・・・・・・・・・・ |
| 監視間隔(秒) 10<br>終了時オプション<br>● 監視ファイルは削除しない                                                                                                    | 変数名 型 値                                                                                                    |
| < 戻る 次へ > 完了 取消し                                                                                                    | - 戻る 次へ > 完了 取消し                                                                                                    |

トリガー名:新規トリガー名を設定 監視イベント:ファイルのタイムスタンプ更新時 監視ファイル:SkyOnDemandのファイルシステムから対象のファイルを選択 監視間隔:10秒

先ほど登録したサービスをスクリプトを選択

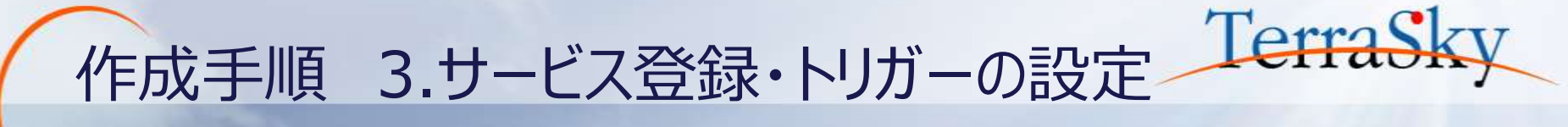

<u>④トリガーの設定</u>

最後にトリガーを「有効」な状態で登録をしたら、トリガーの設定は完了です。

| 🎔 ファイルトリガー                                | x   |                               |
|-------------------------------------------|-----|-------------------------------|
| 実行オプションの設定<br>トリガー発火時のスクリプト実行オプションを設定します。 |     |                               |
| □ 種別を指定する                                 |     |                               |
| 実行時の種別指定テスト用                              | •   |                               |
| 指定種別が見つからない場合にデフォルト種別を使用                  |     |                               |
| ✓ XMLログを有効にする                             |     | _                             |
| INFO                                      | •   | <ul> <li>トリガー有効の確認</li> </ul> |
|                                           |     |                               |
|                                           |     | トリガーを「有効」な状態で登録します。           |
|                                           |     | 無効状態で登録する場合には、いいえを選択してください。   |
|                                           |     |                               |
|                                           |     | (#1)                          |
| < 戻る 次へ > 完了                              | 取消し |                               |

以上でスクリプトの設定方法は完了です。

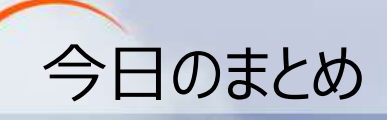

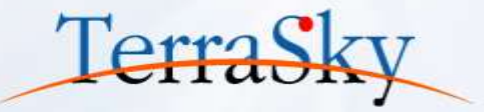

### <u>本日のポイント</u>

- ① ファイル連携方式の理解
- ② 加工処理「連結」の使い方の理解
- ③ ファイルトリガーの設定方法の理解

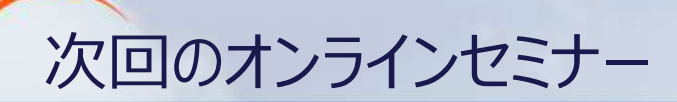

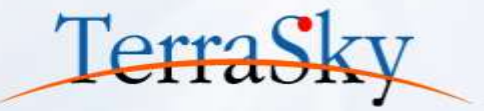

~第3回:基本編~

日時 : 7月15日(火) 16:00-16:25 http://www.terrasky.co.jp/event/2014/0715-002.php

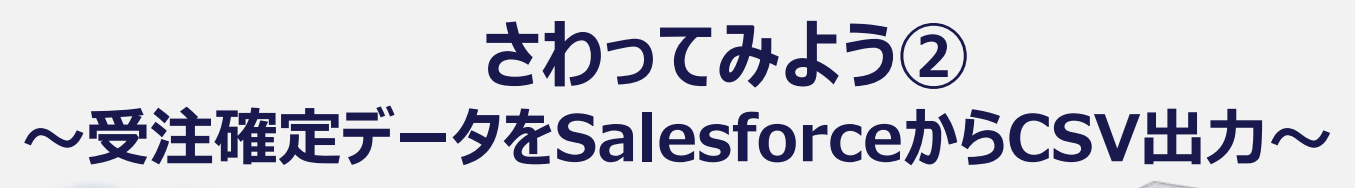

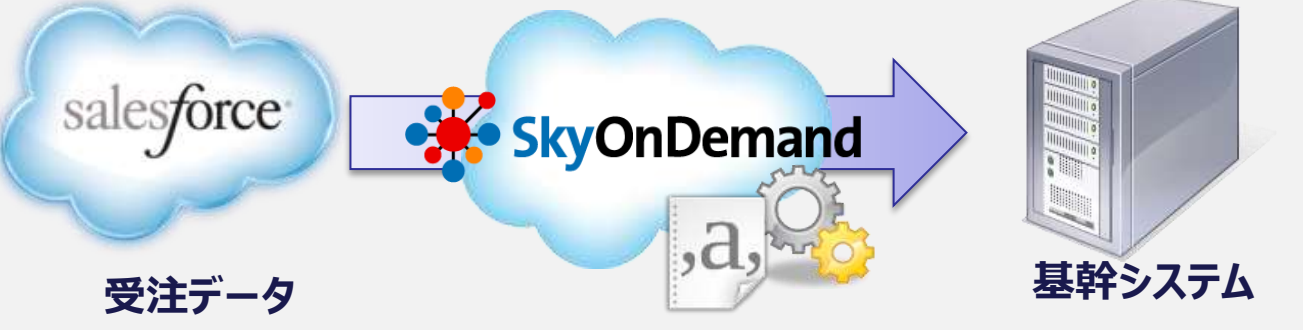

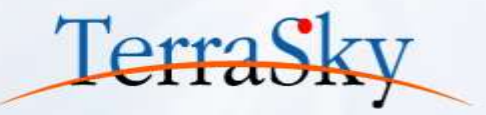

# ご清聴ありがとうございました。 アンケートへのご協力お願いいたします。

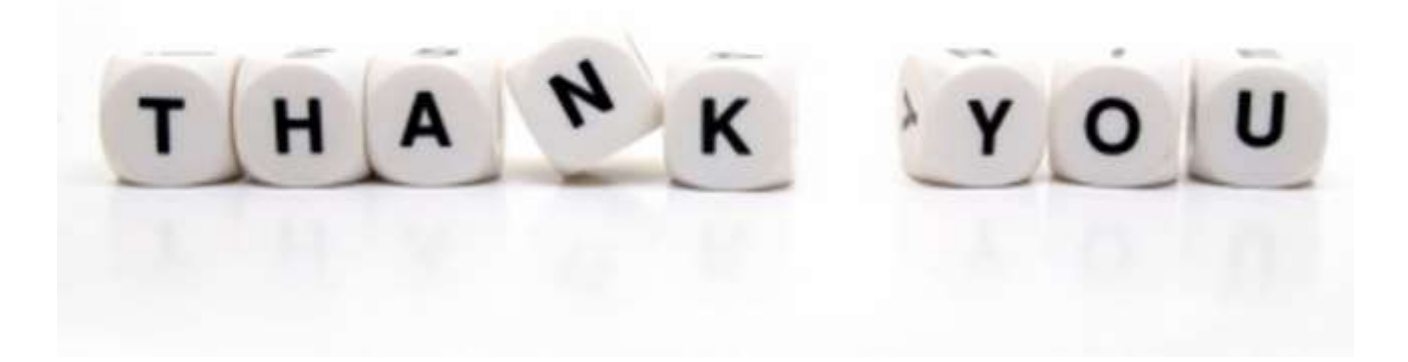